4-180-178-**F1**(1)

# **SONY**®

# Digitalni LCD TV prijemnik

Uputstvo za brzi početak

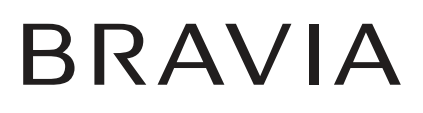

# Uvod

Zahvaljujemo na odabiru Sony proizvoda. Pre upotrebe TV prijemnika, molimo vas da pažljivo i temeljno pročitate ovo uputstvo i da ga sačuvate za kasniju upotrebu.

Proizvođač ovog uređaja je Sony Corporation, 1-7-1 Konan Minato-ku Tokyo, 108-0075 Japan. Ovlašćeni predstavnik za EMC i sigurnost proizvoda je Sony Deutschland GmbH, Hedelfinger Strasse 61, 70327 Stuttgart, Germany. Za sva pitanja servisa i garancije, obratite se na adrese navedene u odvojenim dokumentima koji se tiču servisa ili garancije.

#### Napomene o funkciji Digital TV

- Sve funkcije vezane uz funkciju Digital TV (DC) radiće samo u zemljama ili područjima emitovanja DVB-T (MPEG-2 i H.264/MPEG-4 AVC) digitalnog zemaljskog signala ili gde je omogućen pristup kompatibilnom DVB-C (MPEG-2 i H.264/ MPEG-4 AVC) kablovskom sistemu. Proverite kod svog davaoca usluga da li se emituje DVB-T signal i u vašoj zemlji ili proverite da li njihov DVB-C kablovski sistem odgovara integrisanim funkcijama ovog TV prijemnika.
- Provajder usluge kablovske TV može naplatiti takve usluge, te će možda biti potreban vaš pristanak na takve uslove poslovanja.
- Iako je ovaj TV prijemnik usklađen sa DVB-T i DVB-C standardima, nije garantovana njegova kompatibilnost sa budućim DVB-T digitalnim zemaljskim i DVB-C digitalnim kablovskim prenosima.
- Neke Digital TV funkcije možda neće biti dostupne u nekim zemljama/regijama, a DVB-C kablovske funkcije možda neće pravilno raditi kod nekih operatera.

Listu podržanih kablovskih provajdera potražite na web adresi:

http://support.sony-europe.com/TV/ DVBC/

#### Þ

- Uputstvo za montažu zidnog nosača se nalazi u ovom priručniku.
- Slike koje se koriste u ovom uputstvu prikazuju model KDL-40NX800 ako nije navedeno drukčije.

# Zaštitni znakovi

je registrovani zaštitni znak kompanije DVB Project.

HDMI, HDMI logotip i High Definition Multimedia Interface su zaštićeni znakovi ili registrovani zaštićeni znakovi kompanije HDMI Licensing LLC.

DLNA i DLNA CERTIFIED su zaštitni znakovi i/ili oznake usluga Digital Living Network Alliance.

Proizvedeno prema licenci kompanije Dolby Laboratories. Dolby i simbol dvostruko-D su zaštitni znaci kompanije Dolby Laboratories.

"BRAVIA" i **BRAVIA** su zaštitni znaci kompanije Sony Corporation.

"XMB<sub>TM</sub>" i "XrossMediaBar" su zaštićeni znakovi kompanija Sony Corporation i Sony Computer Entertainment Inc.

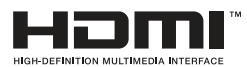

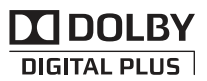

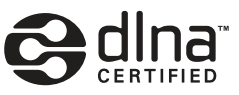

#### Napomena za bežični signal

1. Ovim kompanija Sony izjavljuje da je ovaj uređaj usklađen sa bitnim zahtevima i drugim primenjivim odredbama smernice 1999/5/EC.

Za dobijanje izjave o usklađenosti (DoC) za smernicu R&TTE, posetite sledeću URL adresu:

http://www.compliance.sony.de/

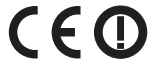

2. Bežični sistem za TV može se koristiti samo u sledećim državama:

Austrija, Belgija, Bugarska, Kipar, Češka, Danska, Estonija, Finska, Francuska, Nemačka, Grčka, Mađarska, Island,Irska Italija, Latvija, Lihtenštajn, Litvanija, Luksemburg, Malta, Holandija, Norveška, Poljska, Portugal, Slovačka, Rumunija, Slovenija, Španija, Švedska, Švajcarska, Turska i Ujedinjeno Kraljevstvo.

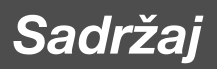

| Sigurnosne informacije                           | 8  |
|--------------------------------------------------|----|
| Mere opreza                                      | 9  |
| Tipke na daljinskom upravljaču i TV-u/Indikatori | 10 |

# Gledanje TV programa

| Gledanje TV programa                                      | 16 |
|-----------------------------------------------------------|----|
| Upotreba digitalnog elektronskog programskog vodiča (EPG) | 18 |
| Upotreba funkcije Favourites                              | 19 |

# Upotreba dodatne opreme

| Spajanje dodatne opreme                                                 | 21   |
|-------------------------------------------------------------------------|------|
| Gledanje slika sa spojene opreme                                        | 23   |
| Reprodukcija fotografija/muzike/video zapisa putem USB-a                | . 23 |
| Upotreba funkcije BRAVIA Sync sa Control for HDMI                       | 25   |
| Upravljanje dodatnom opremom pomoću daljinskog upravljača TV prijemnika | 26   |

# Upotreba funkcija kućne mreže

| Spajanje na mrežu                                          | 29 |
|------------------------------------------------------------|----|
| Funkcija Built-in Wireless LAN                             |    |
| Primena funkcije BRAVIA Internet Video                     | 31 |
| Funkcija BRAVIA Internet Widgets                           | 32 |
| Uživanje u fotografijama/muzici/video zapisima putem mreže | 32 |
| Provera mrežne povezanosti                                 | 33 |
| Podešavanje prikaza servera                                |    |

# Upotreba funkcija menija

| Kretanje kroz Home meni TV-a (XMB™) | 34 |
|-------------------------------------|----|
| Meni postavki TV-a                  | 35 |

# Dodatne informacije

| Postavljanje pribora (zidni nosač) | 46 |
|------------------------------------|----|
| Tehnički podaci                    | 49 |
| U slučaju problema                 | 52 |

Pre upotrebe TV prijemnika pročitajte "Sigurnosne napomene" (str. 8). Sačuvajte ovaj priručnik za buduću upotrebu.

4

# Uputstvo za brzi početak

# Pre upotrebe

## Provera isporučenog pribora

Kabl napajanja (1)

Držač kabla (1)

Daljinski upravljač (1)

Baterije veličine AAA (tip R3) (2)

Crni odstojnici (4) (samo KDL-52/40NX800)

Zadnji poklopac postolja (1)

Donji poklopac (1) (samo KDL-52/40NX800)

## Postolje (1)\*

## Učvrsni vijci za postolje (M5 × 16) (4)

Vijci za sastavljanje postolja (M5 × 16) (4) (samo KDL-40NX800 i KDL-40NX700)

\* Rastavljeno, osim za KDL-52NX800 i KDL-46NX700. Pogledajte isporučeni letak sa opisom sastavljanja postolja.

# Umetanje baterija u daljinski upravljač

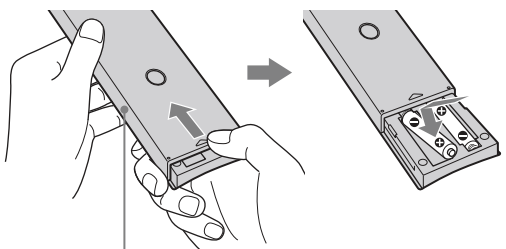

Pomerite poklopac kako biste ga otvorili.

# 1: Pričvršćivanje postolja

- **1** Pogledajte isporučeni letak sa opisom pravilnog pričvršćivanja postolja za neke modele TV-a.
- **2** Postavite TV prijemnik na postolje.

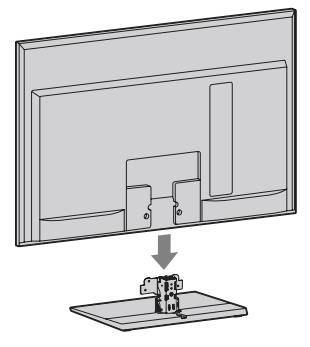

3 Isporučenim vijcima pričvrstite TV prijemnik na otvore postolja označene strelicama ★.

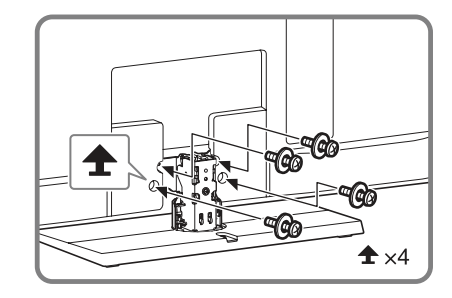

# Þ

- Kod upotrebe električnog odvijača, podesite silu pritezanja na približno 1,5 N·m {15 kgf·cm}.
- 4 Nakon što ste zategnuli vijke, pričvrstite isporučeni zadnji poklopac na postolje.

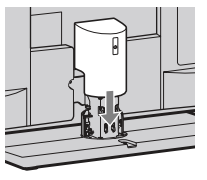

# 2: Spajanje antene/Set Top Boxa/rekordera (npr. DVD rekordera)

Spajanje Set Top Boxa/rekordera (npr. DVD rekordera) sa SCART priključnicom

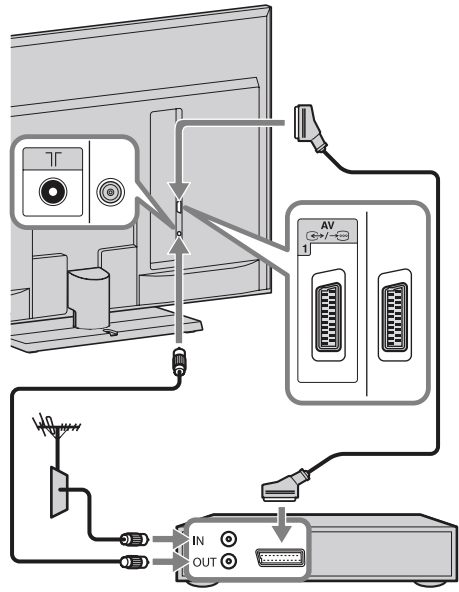

Set Top Box/rekorder (npr. DVD rekorder)

## E

• Za ovo spajanje se preporučuje univerzalni ugaoni SCART kabl.

Spajanje Set Top Boxa/rekordera (npr. DVD rekordera) sa HDMI priključnicom

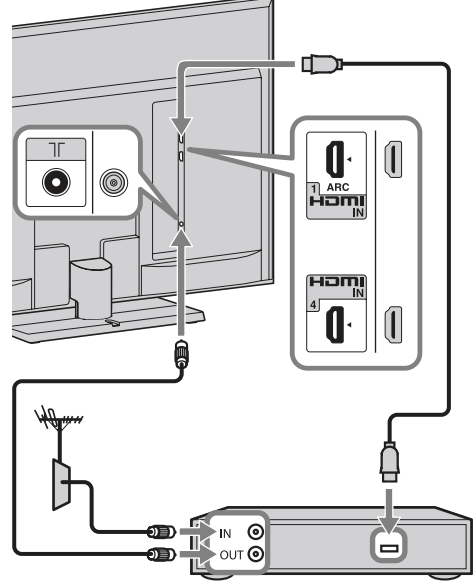

Set Top Box/rekorder (npr. DVD rekorder)

Þ

 Za KDL-52/40NX800, nakon spajanja kabla instalirajte donji poklopac i zadnji poklopac postolja.

# *3: Sprečavanje prevrtanja TV-a*

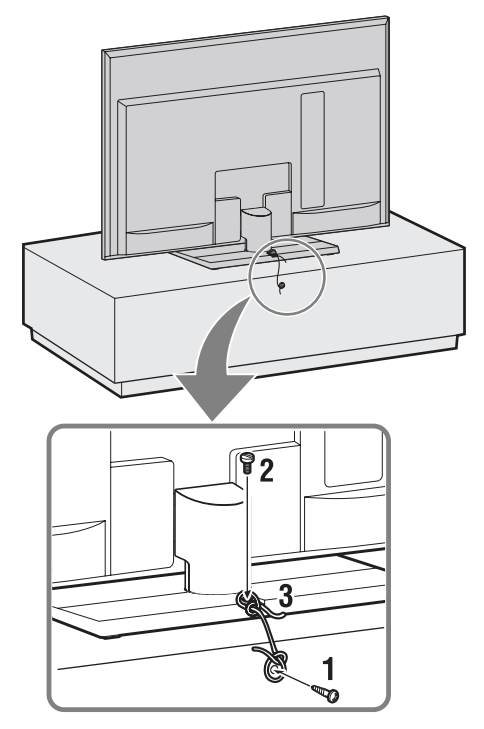

- 1 Zavrnite vijak za drvo (promer 4 mm, nije priložen) u postolje TV prijemnika.
- 2 Zavrnite vijak (M4 × 16, nije priložen) u otvor na TV prijemniku.
- **3** Povežite vijak za drvo i vijak na uređaju jakom vezicom (opcija).

# 4: Povezivanje kabla

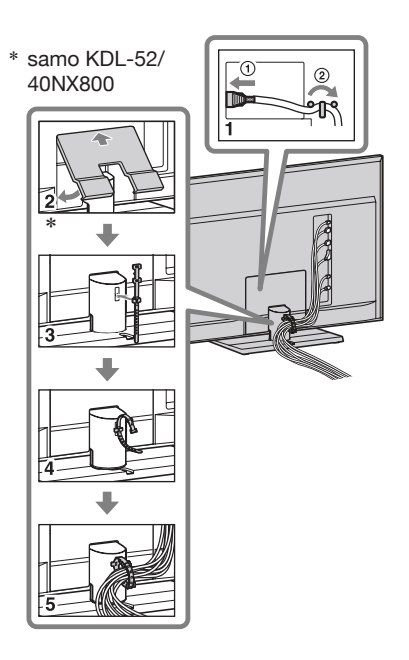

# Þ

• Nemojte mrežni kabl povezivati u snop sa drugim kablovima.

# 5: Početna podešavanja

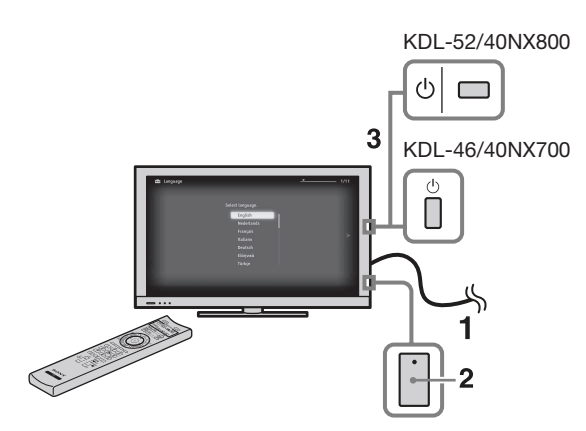

- **1** Priključite TV prijemnik u zidnu utičnicu.
- 2 Proverite da li je prekidač ENERGY SAVING SWITCH u položaju za uključenje (●) (str. 10).
- **3** Pritisnite <sup>(1)</sup> na TV prijemniku. Kod prvog uključenja TV prijemnika, na ekranu se pojavi meni jezika.

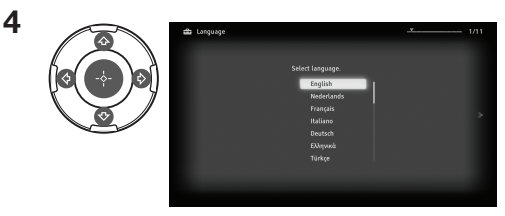

Sledite uputstvo na ekranu.

Digital Auto Tuning: Kad odaberete "Cable", savetujemo vam da odaberete "Quick Scan" za brzo podešavanje. Podesite "Frequency" i "Network ID" prema informacijama koje ste dobili od provajdera kablovske TV usluge. Ako nijedan kanal nije pronađen postupkom "Quick Scan", pokušajte primeniti "Full Scan" (iako to može zahtevati više vremena).

# Þ

(A)

• Funkcija "Full Scan" možda neće biti dostupna u nekim državama/regijama.

Listu podržanih kablovskih provajdera potražite na web adresi: http://support.sony-europe.com/TV/ DVBC/

**Programme Sorting:** Ako želite da promenite redosled analognih kanala, sledite korake iz odlomka "Razvrstavanje programa" (str 41).

• Kanale možete takođe podesiti ručno (str. 42).

# Podešavanje ugla gledanja TV-a

Ovaj TV se može podesiti u okviru sledećih uglova.

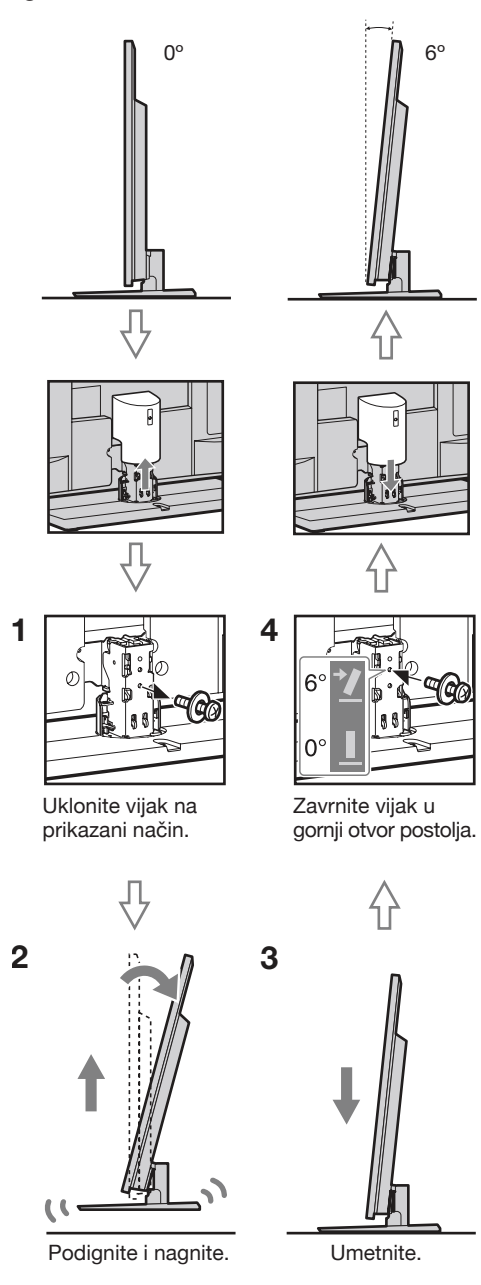

# Þ

• Za povratak na 0° ponovite postupak obrnutim redosledom.

# Odvajanje postolja sa TV prijemnika

# Þ

- Skinite vijke označene strelicama 🛧 na TV-u.
- Postolje ne odvajajte ni u kojem slučaju, osim kad na TV želite montirati odgovarajući dodatni pribor.

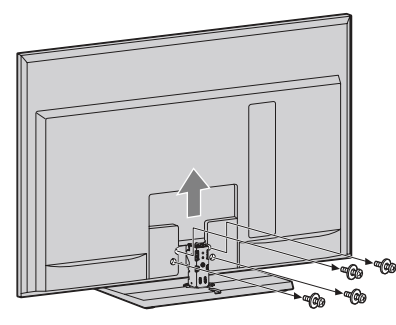

# Sigurnosne informacije

#### Instalacija/Podešavanje

Instalirajte i koristite TV prijemnik u skladu sa donjim uputstvom kako bi sprečili opasnost od požara, električnog udara ili štete i/ili ozleda.

#### Instalacija

- TV prijemnik postavite blizu lako dostupne strujne utičnice.
- Postavite TV prijemnik na stabilnu i ravnu površinu.
- Instalaciju na zid sme izvoditi samo stručno osoblje.
- Iz sigurnosnih razloga savetujemo da koristite Sony pribor, uključujući:
   Zidni nosač SU-WL500
- Koristite vijke isporučene sa zidnim nosačem kod pričvršćivanja montažnih kuka na TV. Isporučeni vijci su izrađeni tako da su dužine 8 do 12 mm mereno od površine za pričvršćenje montažne kuke.

Promer i dužina vijaka razlikuje se zavisno od modela zidnog nosača. Upotrebom vijaka koji nisu deo isporuke možete uzrokovati oštećenje TV prijemnika, njegov pad, itd.

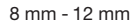

Vijak (isporučen sa zidnim nosačem) Montažna kuka Učvršćenje kuke na zadnjoj strani TV-a

## Prenošenje

- Pre prenošenja TV prijemnika, odspojite sve kablove.
- Za prenošenje TV prijemnika potrebne su dve ili tri osobe.
- Kod nošenja držite TV prijemnik kao što je prikazano na slikama desno. Nemojte pritiskati LCD ekran i okvir oko ekrana.

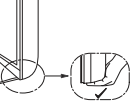

- Kod podizanja ili premeštanja TV prijemnika, čvrsto ga prihvatite za donju stranu.
- Prilikom prenošenja TV prijemnika, zaštitite ga od udaraca i vibracija.
- Kod prenošenja TV prijemnika na popravku ili kod preseljenja, zapakujte ga u originalnu ambalažu.

# Ventilacija

- Nikada nemojte prekrivati ventilacione otvore na kućištu TV prijemnika i ne stavljajte nikakve predmete unutra.
- Ostavite slobodan prostor oko TV prijemnika kao što je prikazano na slici.
- Savetujemo da koristite Sony zidni nosač kako biste osigurali odgovarajuću ventilaciju.

#### Instalacija na zid

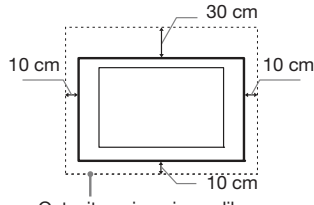

Ostavite najmanje ovoliko slobodnog prostora oko uređaja.

#### Instalacija sa postoljem

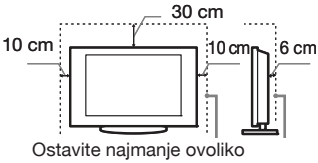

slobodnog prostora oko uređaja.

- Za ispravnu ventilaciju, te kako biste sprečili nakupljanje prašine i prljavštine:
  - Nemojte postavljati uređaj površinom ekrana okrenut prema podlozi, ne instalirajte ga naopako, na zadnju stranu ili na bočnu stranu.
  - Ne stavljajte TV uređaj na policu, tepih, krevet ili u vitrinu.
  - Nemojte uređaj pokrivati komadima tkanine, npr. zavesama ili predmetima kao što su novine, itd.
  - Ne postavljajte TV prijemnik kao što je prikazano na slici.

#### Protok vazduha je blokiran.

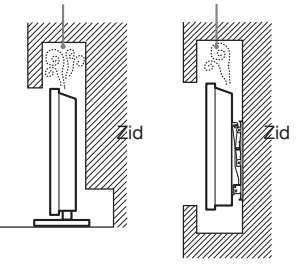

# Kabl napajanja

Kablom i strujnom utičnicom postupajte kao što je opisano, kako bi sprečili opasnost od požara, električnog udara ili štetu i/ili ozleda:

- Koristite isključivo Sony kabl napajanja, ne koristite kablove ostalih proizvođača.
- Umetnite utikač do kraja u utičnicu.
- TV koristite isključivo na 220-240 V AC napajanju.
- Prilikom povezivanja kablova, obavezno odspojite kabl napajanja. Pazite da nogom ne zapnete i povučete kabl.
- Odspojite kabl napajanja pre premeštanja ili rada na TV-u.

- Držite kabl napajanja dalje od izvora toplote.
- Povremeno odspojite i očistite utikač napajanja. Utikač pokriven prašinom može nakupiti vlagu zbog čega može doći do oštećenja izolacije, a time do opasnosti od požara.

#### Napomene

- Ne koristite isporučen kabl napajanja na drugoj opremi.
- Nemojte prelamati, savijati ili uvrtati kabl. Može doći do oštećenja izolacije oko vodiča ili prekida vodiča.
- Nemojte raditi prepravke na kablu napajanja.
- Nemojte stavljati teške predmete na kabl napajanja.
- Ne vucite kabl, već prihvatite utikač prilikom odspajanja iz strujne utičnice.
- Ne spajajte previše uređaja na istu strujnu utičnicu.
- Ne koristite labave strujne utičnice.

#### Neprikladna upotreba

Ne instalirajte/koristite TV prijemnik na mestima, okruženjima ili u okolnostima poput niže opisanih, kako biste sprečili nepravilnost u radu TV prijemnika, požar, električni udar, štetu i/ili ozlede.

#### Mesta:

Na otvorenim mestima (na direktnom uticaju sunca), na obali, na brodu i ostalim plovilima, vozilima, u medicinskim ustanovama, na mestima izloženima mehaničkim vibracijama; blizu vode, kiše, vlage ili dima.

#### Okruženje:

Preterano vruća, vlažna ili prašnjava mesta; mesta gde lako mogu ući insekti u uređaj; blizu zapaljivih predmeta (sveća, itd.). TV prijemnik se ne sme izlagati kapljanju ili prskanju. Ne stavljajte predmete napunjene vodom (na primer vaze) na TV prijemnik.

#### Okolnosti:

Ne rukujte uređajem mokrim rukama; kad je otvoreno kućište uređaja, ili sa priključcima koje nije preporučio proizvođač. Odspojite TV prijemnik iz strujne utičnice i antene tokom olujnog nevremena.

# Slomljeni delovi:

- Ne bacajte stvari u TV prijemnik. Staklo ekrana bi se moglo razbiti te uzrokovati ozbiljne ozlede.
- Ukoliko površina TV ekrana pukne, ne dodirujte je dok ne odspojite kabl napajanja. U suprotnom bi moglo doći do električnog udara.

## Kad nije u upotrebi

- Ukoliko ne planirate koristiti TV prijemnik duže vreme, TV prijemnik odspojite iz napajanja radi očuvanja okoline iz sigurnosnih razloga.
- TV prijemnik je odspojen iz napajanja tek nakon odspajanja mrežnog kabla.
- Međutim neki TV prijemnici su možda opremljeni funkcijom koja zahteva da budu u pripravnom stanju da bi pravilno funkcionisali.

# Za decu

- Ne dopustite deci da se penju na TV prijemnik.
- Sitne delove čuvajte izvan dometa dece, kako ih ne bi slučajno progutala.

## U slučaju problema...

**Isključite** TV prijemnik i odmah ga odspojite iz napajanja u slučajevima opisanim u nastavku.

Obratite se Sony ovlašćenom servisu kako bi uređaj proverio kvalifikovani tehničar.

#### Kad:

- je oštećen kabl napajanja.
- je loš kontakt sa strujnom utičnicom.
- je TV prijemnik oštećen, budući da je pao, udaren ili je nešto bačeno u njega.
- ukoliko tečnost ili neki predmet dospe u otvore uređaja.

#### Upozorenje

Kako biste sprečili požar, nipošto ne stavljajte sveće ili druge izvore otvorenog plamena blizu ovog proizvoda.

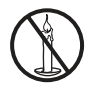

# Mere opreza

#### Praćenje TV prijema

- Pratite program na TV-u pri umerenom svetlu, jer gledanje duže vreme pri slaboj rasveti opterećuje oči.
- Kod korištenja slušalica, podesite glasnoću kako biste sprečili preterane promene u glasnoći, te sprečili oštećenja sluha.

#### LCD ekran

- Iako je LCD ekran izrađen uz upotrebu visokoprecizne tehnologije i ima 99,99% ili više efektivnih piksela, može doći do pojave crnih ili tačkica u boji (crvenih, plavih ili zelenih). To je karakteristika LCD ekrana i ne predstavlja kvar.
- Nemojte pritiskati ili ogrebati prednji filter i ne stavljajte nikakve predmete na TV prijemnik. Slika u tom slučaju može biti neujednačena ili se LCD ekran može oštetiti.
- Ako koristite TV prijemnik na hladnom mestu, slika može biti "razmazana" ili previše tamna, no to ne predstavlja kvar. Ovaj fenomen nestaje zajedno sa porastom temperature.
- Ako na ekranu duže vreme stoje mirne slike, može doći do pojave dvostrukih slika, koje nestaju nakon nekoliko trenutaka.
- Ekran i kućište TV prijemnika se zagrejavaju tokom upotrebe. To je normalno.
- LCD TV prijemnik sadrži malu količinu tečnog kristala. Neke fluorescentne sijalice ugrađene u ovaj TV prijemnik takođe sadrže živu. Poštujte lokalne propise o odlaganju otpada.

# Rukovanje i čišćenje površine ekrana/kućišta TV-a

Pre čišćenja, odspojite TV prijemnik iz napajanja.

Kako bi sprečili propadanje materijala ili premaza ekrana, uzmite u obzir sledeće.

- Prašinu sa površine ekrana/kućišta obrišite mekom tkaninom. Tvrdokorniju nečistoću uklonite mekom tkaninom umočenom u rastvor blagog deterdženta.
- Ne prskajte TV direktno vodom ili deterdžentom. Mogli bi iscureti u donji deo ekrana ili spoljne delove te uzrokovati kvar.
- Nikada nemojte upotrebljavati abrazivne sunđere, kisela ili lužnata sredstva za čišćenje, prašak za ribanje ili zapaljiva sredstva poput alkohola, benzina, razredivača ili insekticida. Upotreba takvih sredstava ili duži kontakt sa gumom ili vinilom može oštetiti površinu ekrana i kućište.
- Kako bi se osigurala pravilna ventilacija, preporučujemo da usisivačem povremeno očistite ventilacione otvore.
- Ukoliko je moguće podesiti nagib TV prijemnika, budite pažljivi kako se ne bi prevrnuo sa postolja.

#### Dodatna oprema

- Slika može biti izobličena ili zvuk sadržati šum ako se TV prijemnik postavi u blizini uređaja koji emituju elektromagnetno zračenje. U protivnom je moguće izobličenje slike i/ili šum u zvuku.
- Ova oprema je ispitana te je dokazana njena uskladenost sa ograničenjima propisanim smernicom o elektromagnetnoj kompatibilnosti pri upotrebi signalnog kabla kraćeg od 3 metra.

#### Baterije

- Prilikom umetanja baterija obratite pažnju na ispravan polaritet.
- Ne koristite različite vrste baterija istovremeno i ne mešajte stare i nove baterije.
- Iskorištene baterije odložite na ekološki prihvatljiv način. Neke regije imaju uređeno odlaganje baterija. Upoznajte se sa lokalnim propisima.
- Pažljivo rukujte daljinskim upravljačem. Ne ispuštajte i ne gazite po njemu, te ne prosipajte nikakvu tečnost po njemu.
- Ne stavljajte daljinski upravljač na mesta blizu izvora toplote, na direktnu sunčevu svetlost ili u vlažnoj prostoriji.

## Zbrinjavanje isluženog TV prijemnika

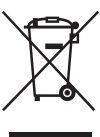

Odlaganje stare električne i elektronske opreme (primenjivo u Evropskoj uniji i ostalim evrop-

# skim državama sa posebnim sistemima za odlaganje)

Ovaj znak na uređaju ili ambalaži ukazuje da se ovaj proizvod ne sme odlagati sa kućnim otpadom. Umesto toga, opremu za odlaganje odnesite u vama najbliže mesto za skupljanje i recikliranje električnog i elektronskog otpada. Pravilnim odlaganjem ovog proizvoda sprečićete potencijalne negativne posledice za okolinu i ljudsko zdravlje koje inače mogu imati uticaja ukoliko se uređaj ne odloži na pravilan način. Recikliranje materijala od kojeg je uređaj sastavljen pridonosi očuvanju prirodnih izvora. Za detaljnije informacije o recikliranju proizvoda, obratite se lokalnoj kancelariji, komunalnoj službi ili prodavnici gde ste kupili uređaj.

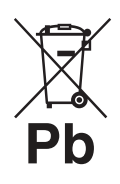

#### Odlaganje starih baterija (primenjivo u Evropskoj uniji i ostalim evropskim državama nim sistemima za

#### sa posebnim sistemima za odlaganje) Ovaj znak na bateriji ili ambalaži ukazuje

da se baterija isporučena sa ovim proizvodom ne sme odlagati sa kućnim otpadom. Na nekim baterijama ovaj se simbol može koristiti u kombinaciji sa hemijskim simbolom. Hemijski simboli za živu (Hg) ili olovo (Pb) se koriste ako baterija sadrži više od 0,0005% žive ili 0,004% olova. Pravilnim odlaganjem ovih baterija sprečićete potencijalne negativne posledice za okolinu i ljudsko zdravlje koje inače mogu imati uticaja ukoliko se baterije ne odlože na pravilan način. Recikliranje materijala pridonosi očuvanju prirodnih izvora. U slučaju proizvoda koji zbog sigurnosnih razloga, performansi ili zadržavanja celovitosti napajanja zahtevaju trajnu povezanost sa unutrašnjom baterijom, takvu bateriju trebaju menjati samo osposobljeni serviseri. Kako biste osigurali pravilno zbrinjavanje baterije, predajte dotrajali proizvod na sabirno mesto za recikliranje električne i elektronske opreme. Za sve ostale baterije, pogledajte odeljak o sigurnom uklanjanju baterija iz uređaja. Predajte bateriju na sabirno mesto za recikliranje otpadnih baterija. Za detalinije informacije o recikliranju ovog proizvoda ili baterije, obratite se lokalnoj kancelariji, komunalnoj službi ili prodavnici u kojoj ste kupili uređaj.

# Tipke na daljinskom upravljaču i TV-u/Indikatori

# Tipke na daljinskom upravljaču i TV-u

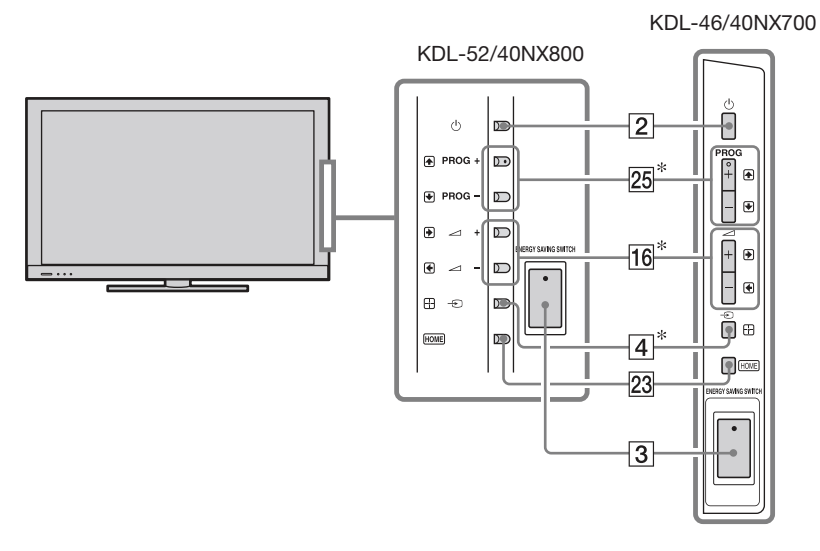

Tipke na TV-u imaju istu funkciju kao i tipke na daljinskom upravljaču.

\* U meniju TV-a će te tipke funkcionisati kao ☆/�/�/\$>/\$.

#### Å.

-1

• Tipke broj 5, ►, **PROG +** i **AUDIO** na daljinskom upravljaču imaju ispupčenje. Ova ispupčenja služe kao referentne tačke tokom upotrebe uređaja.

| Tipka/Prekidač                                | Opis                                                                                                    |
|-----------------------------------------------|----------------------------------------------------------------------------------------------------|
| 1 I/ <sup>()</sup> (pripravno<br>stanje TV-a) | Pritisnite za uključenje TV-a ili za ulazak u pripravno stanje.                                                                                                    |
| 2 🖰 (Napajanje)                               | Pritisnite za uključenje TV-a ili za ulazak u pripravno stanje.                                                                                                    |
|                                               | <ul> <li>Kad je prekidač ENERGY SAVING<br/>SWITCH u položaju za isključenje, TV se<br/>ne može uključiti.</li> <li>Za potpuno isključenje TV-a iz napajanja,<br/>isključite TV, zatim odspojite kabl napajanja<br/>iz strujne utičnice.</li> </ul> |
| 3 ENERGY<br>SAVING<br>SWITCH                  | Uključenje ili isključenje TV prijemnika. Kad<br>je uređaj isključen prekidačem <b>ENERGY</b><br><b>SAVING SWITCH</b> , troši se manje energije.                                                                                                   |
|                                               | • Kad je TV isključen prekidačem <b>ENERGY</b><br><b>SAVING SWITCH</b> , nećete moći izvoditi<br>funkcije poput memorisanja podešenja sata.                                                                                                    |

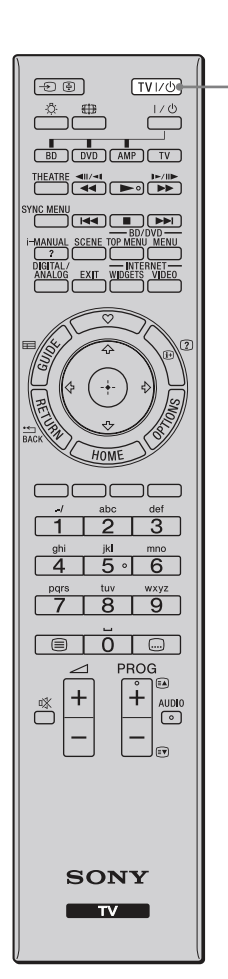

|                                                                                                    |              | Tipka/Prekidač                                                                                                    | Opis                                                                                                    |
|----------------------------------------------------------------------------------------------------|--------------|----------------------------------------------------------------------------------------------------|----------------------------------------------------------------------------------------------------|
| 4<br>5<br>6                                                                                                    |              | <ul> <li>④ → / €</li> <li>(Odabir ulaza/<br/>Zadržavanje<br/>teksta)</li> </ul>                                    | <b>U TV modu:</b> Pritisnite za prikaz liste<br>ulaznih signala.<br><b>U teletekst modu:</b> Pritisnite za zadržavanje<br>trenutno prikazane stranice.                                                                                                    |
| SWE MHU       7       HARMAL SCENE TO MENUME       HARMAL SCENE TO MENUME       NERD       Image: State of the state of the s | 5 🔅 (Svetlo) | Pritisnite za osvetljenje tipki na daljinskom<br>upravljaču tako da ih možete odmah uočiti u<br>tamnoj prostoriji. |                                                                                                    |
|                                                                                                    | SONY         | 6 BRAVIA Sync                                                                                                    | <ul> <li>Kad je na TV spojena BRAVIA Sync kompatibilna oprema, možete njome upravljati pomoću daljinskog upravljača TV-a pri gledanju slike sa te opreme. THEATRE: Podesite "Theatre Mode" na optimalni kvalitet zvuka i slike za sadržaje zasnovane na filmu.</li> <li>SYNC MENU: Pritisnite za prikaz menija BRAVIA Sync Menu i zatim odaberite spojenu HDMI opremu u "HDMI Device Selection".</li> <li>Ako isključite TV prijemnik, "Theatre Mode" se takođe isključuje.</li> <li>Kad promenite podešenje za "Scene Select", "Theatre Mode" se automatski isključi.</li> <li>Funkcija Control for HDMI (BRAVIA Sync) je raspoloživa samo kod spajanja Sony uređaja koji imaju funkciju BRAVIA Sync ili su kompatibilni sa "Control for HDMI".</li> </ul> |
|                                                                                                    | TV           | 7 i-MANUAL                                                                                                    | Pritisnite za prikaz uputstva za korištenje na ekranu.                                                                                                    |
| Ľ                                                                                                    |              | 8 SCENE                                                                                                    | Pritisnite za prikaz menija "Scene Select"<br>(str. 35).<br>Možete odabrati željenu opciju za scenu kako<br>bi se podesio optimalni kvalitet zvuka i slike.                                                                                                    |

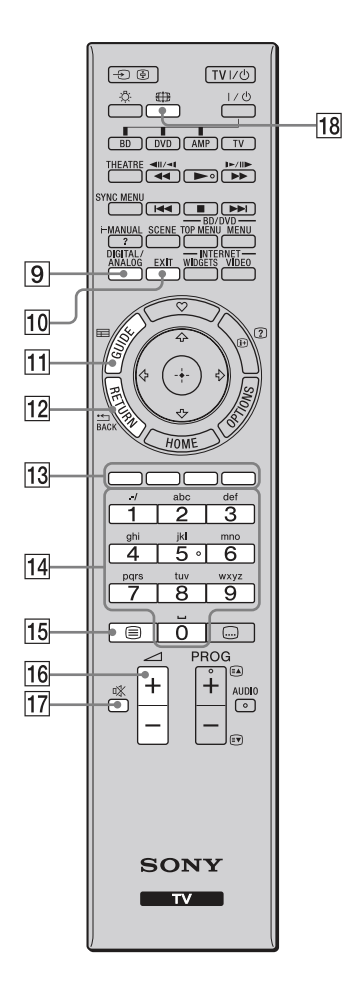

| Tipka/Prekidač |                                     | Opis                                                                                                    |
|----------------|-------------------------------------|----------------------------------------------------------------------------------------------------|
| 9              | DIGITAL/<br>ANALOG                  | Pritisnite za prebacivanje između digitalnog i<br>analognog moda. Pri gledanju slike sa spojene<br>opreme, pritisnite za povratak na poslednji gledan<br>TV mod.                                                                                           |
| 10             | EXIT                                | Pritisnite za povratak na prethodnu stranicu<br>ili za izlazak iz menija. Kad je raspoloživa<br>usluga Interactive Application, pritisnite za<br>izlazak iz te usluge.                                                                                     |
| 11             | E GUIDE<br>(EPG)                    | Pritisnite za prikaz Digital Electronic Programme<br>Guide (EPG) (str. 18).                                                                                                    |
| 12             | HETURN<br>/BACK                     | Pritisnite za povratak na prethodnu stranicu ili<br>za izlazak iz menija.                                                                                                    |
| 13             | Tipke u boji                        | Kad su raspoložive tipke u boji, na ekranu se prikazuje funkcijski vodič.                                                                                                    |
| 14             | Brojčane<br>tipke/Tipke<br>za slova | <b>U TV modu:</b> Pritisnite za odabir kanala. Za<br>kanale preko 10, pritisnite sledeću cifru<br>brzo.<br><b>U teletekst modu:</b> Pritisnite za unos broja<br>stranice. Kad je raspoloživa usluga Interactive<br>Application možete takođe unositi slova |
| 15             | 🗐 (Tekst)                           | Pritisnite za prikaz tekstualnih informacija<br>(str. 17).                                                                                                    |
| 16             | ⊿ +/–<br>(Glasnoća)                 | Pritisnite za podešavanje glasnoće.                                                                                                    |
| 17             | ¤% (Isključenje<br>zvuka)           | Pritisnite za isključenje zvuka. Pritisnite ponovo<br>za uključenje zvuka.                                                                                                    |
| 18             | ∰ (Format<br>ekrana)                | Pritisnite za promenu formata slike (str. 17).                                                                                                    |

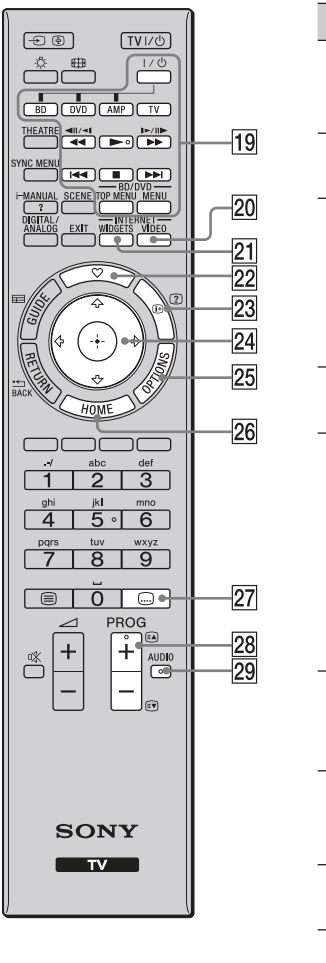

| Tip | ka/Prekidač                              | Opis                                                                                                    |
|-----|------------------------------------------|----------------------------------------------------------------------------------------------------|
| 19  | Tipke za upo-<br>trebu dodatne<br>opreme | Možete upravljati opremom spojenom na TV (str. 26).                                                                                                    |
| 20  | INTERNET<br>VIDEO                        | Pritisnite za pristup Internet sadržaju u "XMB"-u (str. 31).                                                                                                    |
| 21  | INTERNET<br>WIDGETS                      | Pritisnite za prikaz BRAVIA Internet Widgeta (str. 32).                                                                                                    |
|     |                                          | <ul> <li>Dostupnost BRAVIA Internet Widgeta zavisi od regije/države.</li> </ul>                                                                                                    |
| 22  | ♡<br>(Favourites)                        | Pritisnite za prikaz menija "Favourites" (str. 19).                                                                                                    |
| 23  | ⊕/⑦ (Info/<br>Otkrivanje<br>teksta)      | Svakim pritiskom tipke, prikaz se menja na<br>sledeći način:<br>U digitalnom modu: Detalji o tekućem<br>programu → Detalji o sledećem programu<br>U analognom modu: Broj tekućeg kanala i<br>način prikaza<br>U teletekst modu: Otkrivanje skrivenih in-<br>formacija (npr. odgovori u kvizovima) (str. 17). |
| 24  | ৻৻৵৻৵৻৵                                  | Pritisnite ☆/∜/☆/☆ za pomak kursora na ekr-<br>anu. Pritisnite ⊕ za odabir/potvrdu označene<br>opcije.                                                                                                    |
| 25  | OPTIONS                                  | Pritisnite za prikaz liste praktičnih funkcija<br>i prečica menija. Opcije menija razlikuju<br>se zavisno od trenutnog ulaza i/ili sadržaja.                                                                                                    |
| 26  | HOME                                     | Pritisnite za prikaz Home menija TV-a (str. 34).                                                                                                    |
| 27  | 교 (Postavke titlova)                     | Pritisnite za uključenje ili isključenje titla (kad je raspoloživ).                                                                                                    |
| 28  | PROG+/-/<br>È♪/È♥                        | U TV modu: Odabir sledećeg (+) ili prethod -<br>nog (−) kanala.<br>U teletekst modu: Odabir sledeće (ⓐ) ili<br>prethodne (ⓒ) stranice.                                                                                                    |
| 29  | AUDIO                                    | <b>U analognom modu:</b> Pritisnite za promenu<br>dual sound moda (str. 41).<br><b>U digitalnom modu:</b> Pritisnite za prome-<br>nu jezika koji se koristi za trenutno gledani<br>program (str. 43).                                                                                                    |

Poleđina daljinskog upravljača

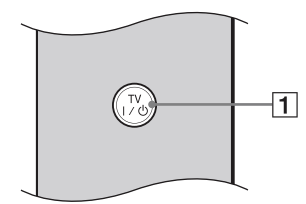

| Tipka/Prekidač                         | Opis                                                            |
|----------------------------------------|-----------------------------------------------------------------|
| 1 TV I/Ů<br>(Pripravno<br>stanje TV-a) | Pritisnite za uključenje TV-a ili za ulazak u pripravno stanje. |

# Indikatori

| Indikator                           | Opis                                                                                                    |  |
|-------------------------------------|----------------------------------------------------------------------------------------------------|--|
| 1 Svetlosni senzor                  | Prepoznaje količinu osvetljenosti prostorije, pa pozadinsko osvetljenje ekrana podešava skladno tome. Ne stavljajte ništa pored senzora jer mu time možete poremetiti rad.                           |  |
| 2 Senzor daljinskog<br>upravljača   | Prima signale sa daljinskog upravljača.<br>Ne stavljajte ništa pored senzora jer mu time možete poremetiti rad.                                                                                      |  |
| 3 区心 (Isključivanje<br>slike/Timer) | Svetli zeleno kad odaberete "Picture Off" u "Power Saving" za "Eco" (str. 36).<br>Svetli narandžasto ako ste podesili timer (str. 36).<br>Svetli i/ili trepće narandžasto tokom ažuriranja softvera. |  |
| 4 (Pripravno stanje)                | Svetli crveno kad je TV prijemnik u pripravnom stanju, u štednom modu računara ili tokom ažuriranja softvera.                                                                                        |  |
| 5 I (Napajanje)                     | Svetli zeleno dok je TV prijemnik uključen.                                                                                                    |  |

# O funkcijskom vodiču na ekranu TV-a.

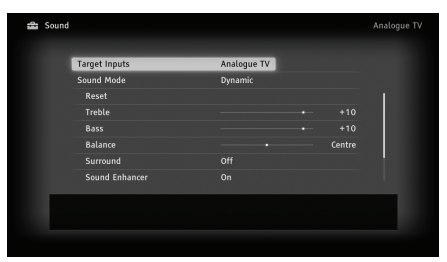

Funkcijski vodič

Primer: Pritisnite 🕀 ili 📩 RETURN (pogledajte 🛛 (str. 13) ili 拉 (str. 12)).

Funkcijski vodič daje uputstva o upravljanju TV-om pomoću daljinskog upravljača i prikazuje se u dnu ekrana. Koristite tipke daljinskog upravljača prikazane u funkcijskom vodiču.

# Gledanje TV programa

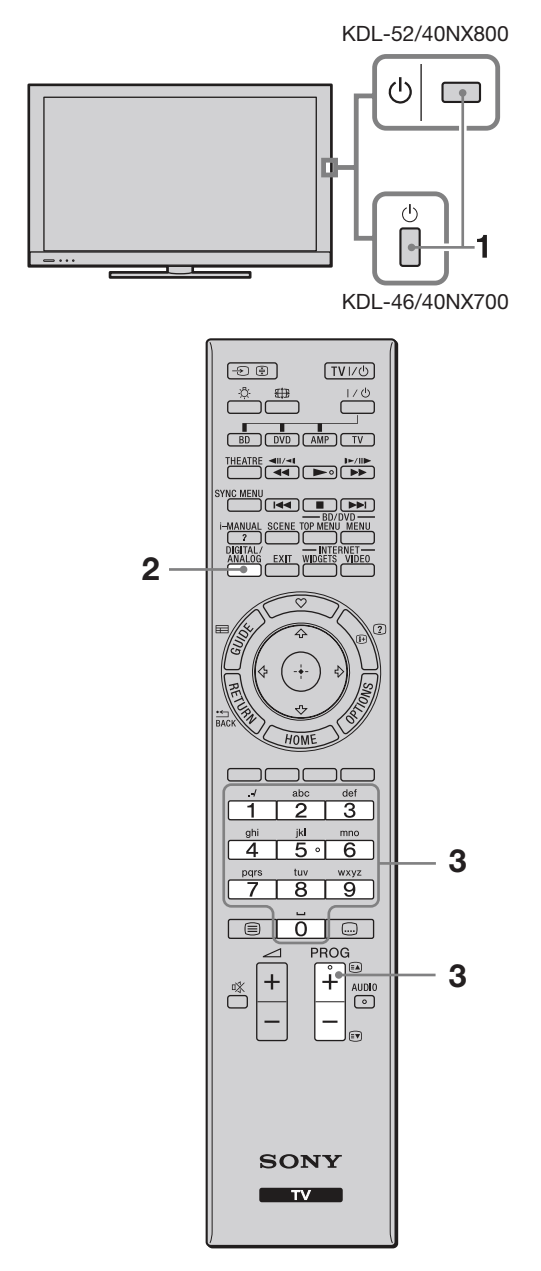

1 Pritisnite 🕛 na TV prijemniku kako biste ga uključili.

Kad se TV ne može uključiti, podesite prekidač **ENERGY SAVING SWITCH** u položaj (●) za uključenje (str. 10). Kad je TV prijemnik u pripravnom stanju (indikator <sup>(1)</sup>) (pripravno stanje) na prednjoj strani TV prijemnika svetli crveno), pritisnite **TV I**/<sup>(1)</sup> na daljinskom upravljaču kako biste uključili TV prijemnik.

2 Pritisnite **DIGITAL/ANALOG** za prebacivanje između digitalnog i analognog moda.

Dostupni kanali zavise od odabranog moda.

**3** Brojčanim tipkama ili tipkom **PROG +/–** odaberite TV kanal.

Za odabir digitalnog kanala pomoću digitalnog elektronskog programskog vodiča (EPG) (str. 18).

U digitalnom modu nakratko se prikazuje informacijski trak. Svakim pritiskom tipke ⊕, na ekranu TV prijemnika se ciklički smenjuje prikaz: Informacije o trenutnom programu → Informacije o sledećem programu → Bez informacija Trak može sadržati sledeće ikone.

- : Interaktivna usluga je raspoloživa (Digital Text)
- 🖬: Radio usluga
- 🗱: Kodirani/pretplatni programi
- I: Zvuk dostupan na više jezika
- . Dostupni titlovi
- Dostupni titlovi za osobe oštećenog sluha
- O: Podsetnik
- (B): Preporučena najmanja starosna dob gledaoca (od 4 do 18 godina) (samo za Španiju: od 4 do 18 godina i X)
- Parental Lock

# Pristup teletekstu

Pritisnite (). Svakim pritiskom tipke (), na ekranu TV prijemnika se ciklično izmenjuje prikaz:

Teletekst i TV slika → Teletekst → Isključivanje prikaza teleteksta

Stranicu odaberite brojčanim tipkama ili tipkama (A) (I).

Ako želite zadržati stranicu, pritisnite 🛃.

- Možete takođe preći direktno na određenu stranicu odabirom broja stranice prikazanog na ekranu.
   Pritisnite ⊕ i ☆/や/☆/⇒ za odabir broja stranice, zatim pritisnite ⊕.
- Kad se pojave četiri obojene stavke na donjem delu stranice teleteksta, stranicama možete pristupati brzo i jednostavno (Fast Text). Za pristup željenoj stranici pritisnite odgovarajuću obojenu tipku.
- Interaktivna usluga može biti raspoloživa ako je davaoc usluge pruža.

# Ručno prilagođavanje formata slike

Pritisnite 🖽 više puta za odabir željenog formata slike.

#### Smart\*

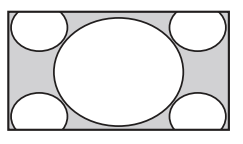

Slika se uvećava kako bi ispunila 16:9 ekran, pri čemu se izvorna slika zadržava koliko god je to moguće.

4:3

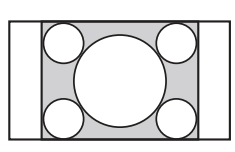

Prikaz 4:3 slike u njenoj originalnoj veličini. Sa strane se prikazuju crne pruge kako bi slika ispunila 16:9 ekran.

Wide

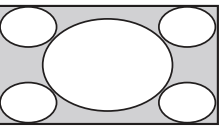

Slika formata 4:3 se razvlači horizontalno kako bi ispunila 16:9 ekran.

Zoom\*

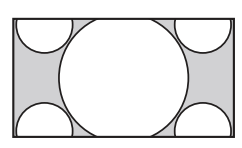

Prikaz cinemascope (letter box format) slike u pravilnim proporcijama.

14:9\*

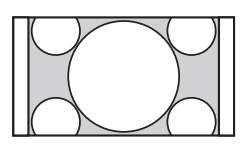

Prikaz 14:9 slike u njenoj originalnoj veličini. Sa strane se prikazuju crne pruge kako bi slika ispunila 16:9 ekran.

\* Gornji i donji delovi slike mogu biti odsečeni.

# Þ

• U "Smart" modu, neka slova i/ili znakovi na gornjem ili donjem delu slike možda se neće videti. U tom slučaju podesite "Vertical Size" u meniju "Screen" (str. 39).

# ţ.

- Kad je "Auto Format" (str. 39) podešen na "On", TV prijemnik će automatski odabrati najbolji format koji odgovara prijemu programa.
- Ako se slike sa signalom 720p, 1080i ili 1080p prikazuju sa crnim prugama u ivicama ekrana, odaberite "Smart" ili "Zoom" kako biste ih podesili.

# Upotreba digitalnog elektronskog programskog vodiča (EPG)

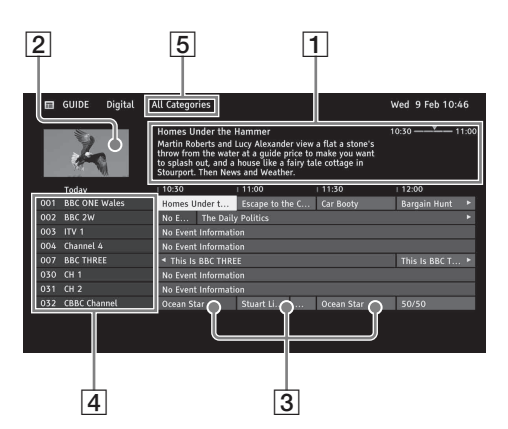

- 1 U digitalnom modu, pritisnite 🖽 GUIDE.
- **2** Izvedite željeni postupak prema sledećoj tablici ili prema uputstvu sa ekrana.

| Stavka             | Opis                                                                                           |
|--------------------|------------------------------------------------------------------------------------------------|
| 1 Informacioni deo | Prikazuje informacije o označenoj emisiji.                                                     |
| 2 Video prozor     | Prikazuje program koji ste gledali pre ulaska u vodič.                                         |
| 3 Tablica programa | Odaberite program za gledanje ili koji ćete podesiti za funkciju podsetnika.                   |
| 4 Podaci o kanalu  | Prikaz naslova kanala i pripadajućeg broja.                                                    |
| 5 Kategorija       | Naziv kategorije (npr. "Guide Favourites 1") sadrži sve kanale koji odgovaraju toj kategoriji. |

# ţ.

• Meni OPTIONS omogućuje vam odabir sledećih opcija menija.

- "Programme Genre List": Traženje programa prema vrsti.
- "Guide Favourites Set-up": Registrovanje omiljenih programa za sve kategorije.
- "Timer list": Odabir programa koji će se prikazati na ekranu kad započne sa emitovanjem.

# Upotreba funkcije Favourites

Funkcija "Favourites" omogućuje brz pristup opcijama koje često koristite, na primer omiljenim TV kanalima ili spoljnim ulazima (npr. konzola za igranje, DVD uređaj). U ekranu "Favourites" takođe je moguć prikaz vaših omiljenih medijskih datoteka i Internet sadržaja.

# E

• Internet sadržaji (npr. Internet Video) možda neće biti dostupni u nekim državama/regijama.

# Prikaz omiljenih sadržaja

1 Pritisnite  $\heartsuit$ .

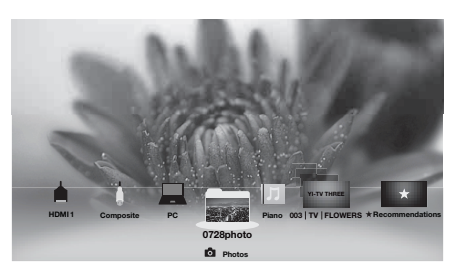

- 2 Pomoću daljinskog upravljača odaberite željenu ikonu u donjem delu ekrana i pritisnite 🕀 za proširenje u puni prikaz.
- Ϋ́Υ
- · Kad odaberete folder sa fotografijama, automatski započinje slideshow

# Prikaz zadnjih gledanih sadržaja

Ako odaberete "Recently Viewed" za opcije u ekranu "Favourites", možete prikazati istoriju sadržaja koje ste gledali zadnje. Lista "Recently Viewed" se briše pri svakom isključenju TV-a.

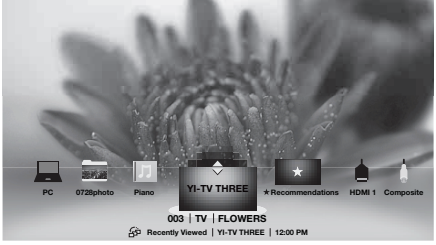

Ϋ́Υ

• Zadnji gledani sadržaji prikazuju se u listi. Pritisnite ☆/❖ za kretanje kroz opcije.

# Recommendations

Funkcija "Recommendations" automatski analizira vaše interese prema vašoj istoriji gledanja kako bi se pronašli programi i stavke koje bi vam se mogle sviđati i prikazuje ih u meniju "Favourites". Za uključenje ove funkcije odaberite "On" za "Recommendations" u "General Set-up" (pogledajte str. 36).

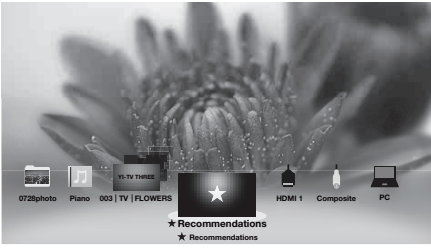

# Ϋ́

• Preporučeni programi koji se trenutno emituju prikazani su u listi stavki. Pritisnite 🕀 za proširenje odabrane stavke u puni prikaz.

Þ

• Funkcija "Recommendations" možda neće biti dostupna u nekim regijama, državama i područjima prijema.

# Dodavanje/uklanjanje omiljenih sadržaja

Omiljene sadržaje možete dodavati/uklanjati putem "XBM"-a ili dok prikazujete sadržaj na ekranu.

- 1 Pritisnite **OPTIONS** nakon odabira željene opcije u "XBM"-u.
- **2** Odaberite "Add to Favourites" ili "Remove from Favourites".

# Spajanje dodatne opreme

Na ovaj TV možete spojiti širok dijapazon dodatne opreme .

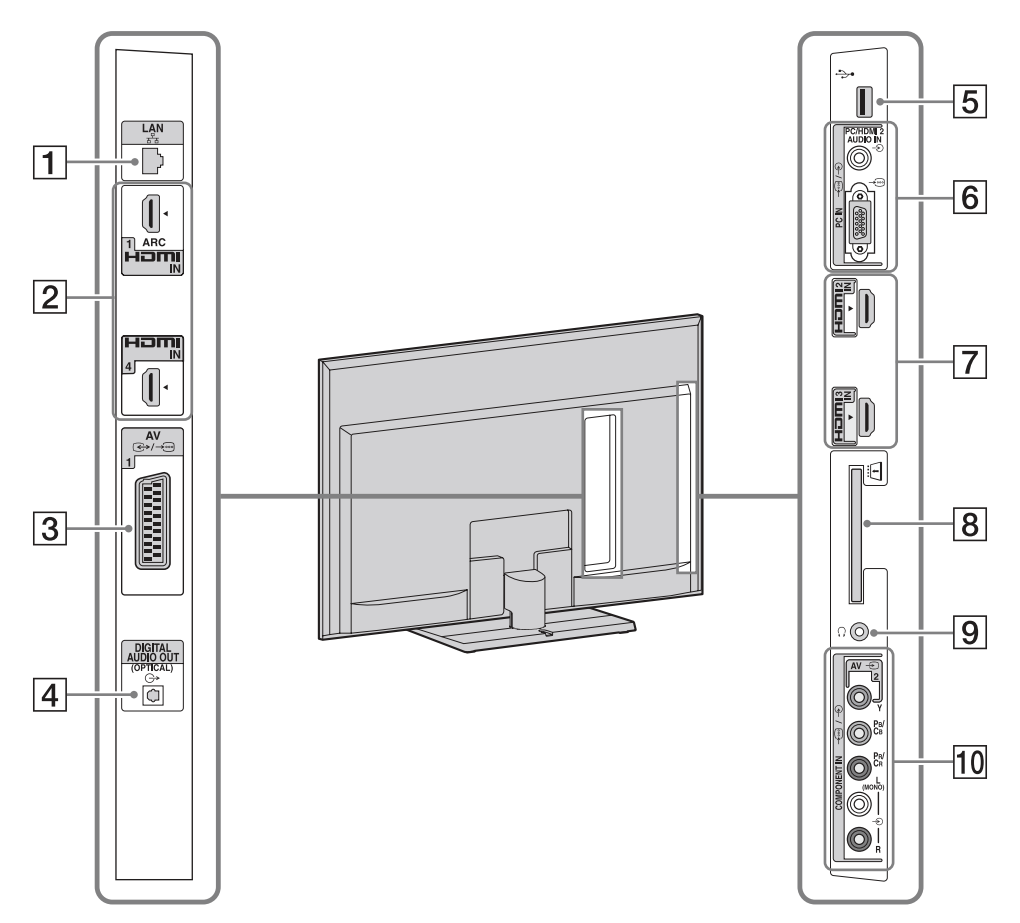

Spajanje audio-video opreme (redom po kvalitetu, od višeg prema nižem)

| Spajanje na                      | Spajanje pomoću | Opis                                                                                                    |
|----------------------------------|-----------------|----------------------------------------------------------------------------------------------------|
| 2, 7<br>HDMI IN 1, 2, 3<br>ili 4 | HDMI kabl       | HDMI (High-Definition Multimedia Interface) omogućuje<br>potpuno nekomprimovano digitalno audio/video povezivanje<br>ovog TV-a i audio/video opreme koja ima HDMI priključ-<br>nicu. Takođe, kad spojite opremu kompatibilnu sa funkcijom<br>"Control for HDMI", podržana je komunikacija sa tom<br>opremom. |
|                                  |                 | <ul> <li>Koristite samo HDMI kabl na kojem se nalazi HDMI logo.</li> <li>Ako spajate digitalni audio sistem koji podržava tehnologiju Audio Return Channel (ARC), koristite HDMI IN 1. U protivnom je potrebno dodatno povezivanje pomoću DIGITAL AUDIO OUT (OPTICAL).</li> </ul>                            |

| Spajanje na               | Spajanje pomoću                       | Opis                                                                                                    |
|---------------------------|---------------------------------------|----------------------------------------------------------------------------------------------------|
|                           |                                       | • Ako oprema ima DVI priključnicu, spojite je na HDMI<br>IN 4 priključnicu putem DVI-HDMI adaptera (opcija), i<br>spojite izlazne audio priključnice opreme na priključnicu<br>PC/HDMI 4 AUDIO IN u delu PC IN. |
| 10 -€)/-€<br>Component in | Komponentni video<br>kabl, audio kabl | _                                                                                                    |
| 3 ↔/⊞AV1                  | SCART kabl                            | Kad spojite analogni dekoder, TV prijemnik šalje kodirane<br>signale na dekoder, a dekoder dekodira te signale pre njihovog<br>izlaska.                                                                         |
| 10 -∋AV2                  | Kompozitni video<br>kabl              | Kod spajanja mono opreme, spojite na -OCOMPONENT IN L priključnicu.                                                                                                    |

# Spajanje audio/prenosne opreme

| Spajanje na                         | Spajanje pomoću       | Opis                                                                                           |
|-------------------------------------|-----------------------|------------------------------------------------------------------------------------------------|
| 4 DIGITAL<br>AUDIO OUT<br>(OPTICAL) | Optički audio<br>kabl | Zvuk sa TV-a možete slušati na spojenom kućnom bioskopu sa digitalnim izlazom.                 |
| 5 ∲ USB                             | USB kabl              | Možete uživati u fotografijama/muzici/video zapisima memo-<br>risanim na USB uređaj (str. 23). |

# Spajanje druge opreme

| Spajanje na                                      | Spajanje pomoću                                | Opis                                                                                                    |
|--------------------------------------------------|------------------------------------------------|----------------------------------------------------------------------------------------------------|
| 6/-€PC IN                                        | PC kabl sa<br>feritnim jezgrima,<br>audio kabl | Preporučuje se upotreba kabla za računar sa feritnim jezgrima,<br>kao što je "Connector, Mini D-sub 15" (ref. 1-793-504-11,<br>dostupno u Sony servisu) ili ekvivalentan.                                                                                                    |
| 1 묢LAN                                           | LAN kabl                                       | Možete uživati u sadržajima smeštenim na DLNA-kompa-<br>tibilne uređaje putem mreže (str. 29).                                                                                                    |
| 8 <u>i</u> CAM<br>(Conditional<br>Access Module) |                                                | <ul> <li>Omogućuje pristup plaćenim TV uslugama. Za detalje, po-<br/>gledajte uputstvo za upotrebu isporučeno uz CAM karticu.</li> <li>V</li> <li>Nemojte ubacivati smart karticu direktno u otvor TV CAM<br/>(Conditional Access Module). Treba da je stavite u Conditional<br/>Access Module nabavljen kod ovlašćenog dobavljača.</li> </ul> |
|                                                  |                                                | <ul> <li>CAM nije podržan u svim državama/područjima. Proverite kod ovlašćenog dobavljača.</li> </ul>                                                                                                    |
| 9 🖓 Slušalice                                    |                                                | Zvuk sa TV-a možete slušati pomoću slušalica.                                                                                                    |

# Gledanje slika sa spojene opreme

- 1 Uključite spojenu opremu.
- 2 Pritisnite → i odaberite željeni ulazni izvor.

| Inputs      |    |
|-------------|----|
| ти          |    |
| 늘 HDMI 1    |    |
| hdmi 2      |    |
| 늘 HDMI 3    | -8 |
| 🔄 HDMI 4    |    |
| AV1         | -9 |
| AV2         | -4 |
| 🔖 AV3       |    |
| 💓 Component |    |
| E PC        |    |

# Gledanje istovremeno dve slike – PAP (Picture and Picture)

"PAP" prikazuje istovremeno dve slike iz spojene opreme i TV programa/kompozitnog video ulaza osim SCART priključnice.

# Þ

- Ta funkcija nije dostupna za ulaz signala sa računara.
- **1** Pritisnite **OPTIONS**.
- **2** Odaberite "PAP" u meniju OPTIONS.
- 3 Pritisnite <⇒/▷ za prebacivanje zvuka između dve slike. Slika u istaknutom okviru ima zvuk.</p>

# Gledanje istovremeno dve slike – PIP (Picture in Picture)

"PIP" prikazuje sliku iz spojenog računara na celom ekranu, a sliku TV programa ili kompozitnog video ulaza (osim SCART priključnice) u umetnutom prozoru.

- **1** Pritisnite **OPTIONS**.
- **2** Odaberite "PIP" u meniju OPTIONS.
- **3** Koristite meni OPTIONS za prebacivanje zvuka između dve slike.

# Reprodukcija fotografija/ muzike/video zapisa putem USB-a

Na ovom TV-u možete uživati u reprodukciji datoteka fotografija/muzike/video zapisa memorisanim u Sony digitalne fotoaparate ili kamkordere putem USB kabla ili USB uređaja za snimanje.

- Pritisnite HOME i odaberite navedene USB uređaje u kategoriji "Photo", "Music" ili "Video".
- **2** Odaberite datoteke ili foldere za reprodukciju iz liste za odabrani USB uređaj.

# Automatski početak reprodukcije fotografija

Reprodukcija fotografija započinje automatski kad spojite USB memorijski uređaj nakon uključenja TV-a, i u "USB Auto Start" je automatski odabrano "Slideshow" ili "Thumbnail View" (str. 36).

# É

- Kad na TV spojite USB kablom Sony digitalni fotoaparat, postavke USB povezivanja na fotoaparatu potrebno je podesiti na "Auto" ili "Mass Storage".
- Video datoteke su smeštene u sledeću strukturu foldera (hijerarhijski položaj): /AVCHD/BDMV/STREAM/00000.MTS /PRIVATE/AVCHD/BDMV/STREAM/ 00000.MTS /MP ROOT/100ANV01/MAHA0001.MP4
- Napravite sigurnosne kopije medijskih datoteka memorisanih na USB opremu kako ih ne biste izgubili. Sony se ne smatra odgovornim za gubitak ili oštećenje podataka memorisanih na USB opremu.
- BRAVIA TV podržava DivX®.
- Proverite sledeću web stranicu za najnovije podatke o kompatibilnim USB uređajima. http://support.sony-europe.com/TV/compatibility/
- USB Photo Viewer podržava FAT12, FAT16 i FAT32 sisteme datoteka.
- Moguća je USB reprodukcija sledećih formata fotodatoteka:
  - JPEG (datoteke JPEG formata sa ekstenzijom ".jpg" usklađene sa DCF ili Exif standardom)
  - RAW (datoteke ARW/ARW 2.0 formata sa ekstenzijom ".arw.") (samo pregledavanje)
     USP roprodukcija je podržana za sladaća formata sa
- USB reprodukcija je podržana za sledeće formate audio datoteka:
  - MP3 (datoteke sa ekstenzijom ".mp3" koje nemaju zaštitu)

- USB reprodukcija je podržana za sledeći format video datoteka:
  - AVCHD (datoteke sa ekstenzijom ".mts" ili ".m2ts")
  - MP4 (AVC) (datoteke sa ekstenzijom ".mp4")
  - MPEG1 (datoteke sa ekstenzijom ".mpg")

# Za prikaz fotografije — Picture Frame

Funkcija omogućuje prikaz fotografija na ekranu određeno vreme. Nakon isteka podešenog vremena, TV prijemnik se automatski isključuje u pripravno stanje.

- 1 Odaberite fotografiju.
- 2 Pritisnite OPTIONS dok je prikazana odabrana fotografija, zatim pritisnite ☆/☆ za odabir "File Options" te pritisnite ⊕.
- Pritisnite ☆/☆ za odabir "Picture Frame Image" i pritisnite ⊕.
- Pritisnite HOME, pritisnite ⇔/⇔ za odabir "Photo" i zatim odaberite "Picture Frame" te pritisnite ⊕.

TV se prebaci u Picture Frame mod i na ekranu je prikazana odabrana fotografija.

# Za podešavanje dužine prikaza fotografije

Pritisnite **OPTIONS**, zatim odaberite "Duration" i pritisnite  $\oplus$ . Zatim odaberite trajanje prikaza i pritisnite  $\oplus$ . Na ekranu se prikaže brojač.

# Þ

- Ako se odabere fotografija iz USB uređaja, on mora ostati spojen na TV.
- Ako se aktivira "Sleep Timer", TV se automatski isključuje u pripravno stanje.

# Za prikaz geografske karte

Ako spojite digitalni fotoaparat sa funkcijom GPS, možete prikazati fotografiju sa geografskom kartom lokacije na kojoj je fotografija snimljena. Za korištenje te funkcije, TV treba biti spojen na Internet kako bi preuzeo geografsku kartu.

- **1** Odaberite fotografiju pomoću "XMB"-a.
- 2 Pritisnite ☆/☆ za zumiranje/odzumiranje na geografskoj karti.
- **3** Pritisnite više puta tipku u boji smeštenu dalje levo kako biste promenili položaj prikaza geografske karte.

# Þ

- Ako TV nije spojen na Internet ili je Internet stranica sa geografskom kartom prestala sa radom, moguć je samo prikaz geografske karte u velikom merilu na kojem se ne može izvoditi zumiranje/ odzumiranje.
- Položaj prikazan na karti može se razlikovati zavisno od uređaja kojim je fotografija snimljena.
- Internet geografsku kartu omogućuje treća strana. Iz tog razloga, stranica sa geografskom kartom može se promeniti ili ukinuti bez prethodne najave.

# Upotreba funkcije BRAVIA Sync sa Control for HDMI

Funkcijom "Control for HDMI" vam BRAVIA Sync omogućuje komunikaciju sa spojenom opremom koja podržava BRAVIA Sync, koristeći HDMI CEC (Consumer Electronics Control). Primena sledećih podešenja i saveta pomoći će vam da objedinite upravljanje spojenom opremom.

- **1** Pritisnite **HOME**.
- 2 Pritisnite ⇔/⇔ za odabir "Settings".
- 3 Pritisnite ↔/✤ za odabir "External Inputs" i pritisnite ⊕.
- 4 Pritisnite ☆/☆ za odabir "Control for HDMI" u "HDMI Set-up" i zatim odaberite "On".
  ö
- Funkcija Control for HDMI (BRAVIA Sync) je raspoloživa samo kod spajanja Sony uređaja koji imaju funkciju BRAVIA Sync ili su kompatibilni sa "Control for HDMI".
- Postavke za "Control for HDMI" trebaju biti podešene na TV prijemniku i na spojenoj opremi. Detaljnije informacije o podešavanju potražite u uputstvu za upotrebu spojene opreme.
- Kad je spojena određena Sonyjeva oprema koja podržava "Control for HDMI" (BRAVIA Sync), na toj opremi se automatski aktivira BRAVIA Sync.

## Upravljanje opremom koja podržava BRAVIA Sync

Oprema koja podržava BRAVIA Sync navedena je kao novi ulazni izvor pod "External Inputs" u meniju Home (str. 34). Za upravljanje tom opremom pomoću daljinskog upravljača, pritisnite **SYNC MENU** i odaberite željenu opremu u "HDMI Device Selection".

| BRAVIA<br>Sync        | HDMI 1 |
|-----------------------|--------|
| HDMI Device Selection |        |
| Device Control        |        |
| Speakers              |        |
| TV Control            |        |
| Return to TV          |        |
|                       |        |
|                       |        |
|                       |        |

# **BD/DVD** Player

- Automatsko uključivanje opreme koja podržava BRAVIA Sync i prebacivanje ulaza na tu opremu kad je odaberete u meniju Home ili Sync.
- Automatsko uključivanje TV prijemnika i promena ulaza na spojenu komponentnu kad se pokrene reprodukcija na komponenti.
- Automatsko isključivanje priključene opreme kad isključite TV prijemnik u pripravno stanje.

# **AV Amplifier**

- Automatsko uključivanje AV pojačala i prebacivanje izlaza zvuka iz TV zvučnika na audio sistem pri uključivanju TV-a. Ta funkcija je raspoloživa samo ako ste prethodno koristili AV pojačalo za izlaz TV zvuka.
- Automatsko prebacivanje izlaza zvuka na AV pojačalo pomoću uključivanja AV pojačala pri uključivanju TV-a.
- Automatsko isključivanje AV pojačala kad isključite TV prijemnik u pripravno stanje.
- Podešavanje glasnoće (→ +/-) i isključivanje zvuka (<sup>N</sup>) spojenog AV pojačala pomoću daljinskog upravljača TV-a.
- Ako želite priključiti digitalni audio sistem koji podržava tehnologiju Audio Return Channel (ARC), spojite ga HDMI kablom na HDMI IN 1. Ako želite priključiti sistem koji ne podržava funkciju "Control for HDMI" ili Audio Return Channel, potrebno je takođe dodatno audio povezivanje putem priključnice DIGITAL AUDIO OUT (OPTICAL).

# Video Camera

- Automatsko uključivanje TV prijemnika i promena ulaza na spojenu video kameru kad se spojena video kamera uključi.
- Automatsko isključivanje priključene video kamere kad isključite TV prijemnik u pripravno stanje.

# Upravljanje dodatnom opremom pomoću daljinskog upravljača TV prijemnika

# Tipke za upotrebu dodatne opreme

Za detalje, pogledajte uputstvo za upotrebu isporučeno uz komponentu.

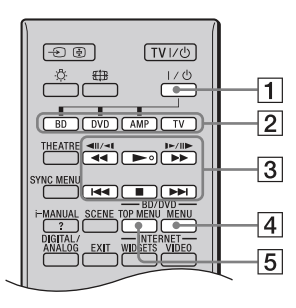

## ţ,

• Tipka ► ima ispupčenje. Ovo ispupčenje služi kao referentna tačka tokom upotrebe uređaja.

| Stavka                        | Opis                                                                                                    |
|-------------------------------|----------------------------------------------------------------------------------------------------|
| <b>1</b> I/Ů                  | Uključenje ili isključenje do-<br>datne opreme koju ste odabrali<br>pomoću funkcijskih tipki.                                                                                                    |
| 2 Funkcijske<br>tipke         | Omogućuju upravljanje<br>odgovarajućom opremom. Za<br>detalje, pogledajte "Programi-<br>ranje daljinskog upravljača"<br>na str. 26.                                                                                                    |
| 3 BD/DVD<br>tipke<br>funkcija | <ul> <li>Image: Brzo pretraživanje diska prema nazad/napred, kad se pritisne tokom reprodukcije.</li> <li>Image: Reprodukcija diska pri normalnoj brzini.</li> <li>Image: Reprodukcija diska pri normalnoj brzini.</li> <li>Image: Reprodukcija diska pri normalnoj b</li></ul> |
| 4 BD/DVD<br>MENU              | Prikaz menija BD/DVD<br>diska.                                                                                                    |
| 5 BD/DVD<br>TOP MENU          | Prikaz glavnog menija BD/<br>DVD diska.                                                                                                    |

# Programiranje daljinskog upravljača

Ovaj daljinski upravljač je unapred programiran za upravljanje Sony TV prijemnicima i gotovo svim Sony Blu-ray disc uređajima, DVD uređajima, DVD/HDD rekorderima i audio sistemima (kućni bioskop, itd.). Za upravljanje Blu-ray disc uređajima, DVD uređajima i DVD/HDD rekorderima ostalih proizvođača (i nekim drugim Sony modelima), programirajte daljinski upravljač na sledeći način.

# Þ

• Pre no što počnete, potražite kôd vaše opreme u listi "Kodovi proizvođača" na str. 27.

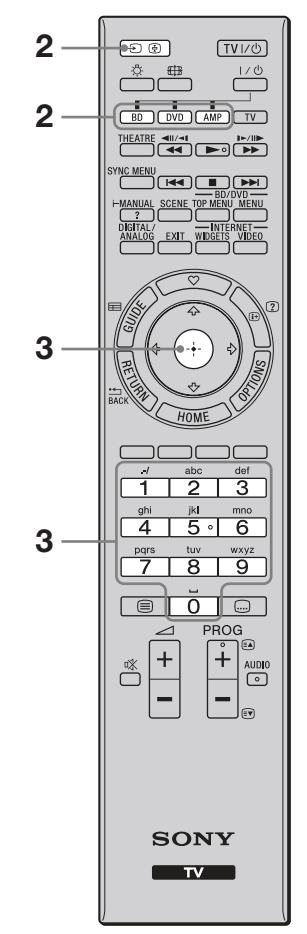

- **1** Proverite u sledećoj listi potrebne kodove proizvođača.
- Pritisnite i zadržite tipku BD, DVD ili AMP koju želite programirati, zatim pritisnite ->.

Odabrana funkcijska tipka (**BD**, **DVD** ili **AMP**) treperi.

**3** Unesite kôd proizvođača kad trepće funkcijska tipka i zatim odaberite ⊕.

# Kodovi proizvođača

## DVD uređaji

| Proizvođač    | Kôd                          |
|---------------|------------------------------|
| Sony          | 0001, 0024, 0023, 0025, 0038 |
| Aiwa          | 0015                         |
| BOSE          | 0036                         |
| Cat           | 0042                         |
| Chestron      | 0041                         |
| CyberHome     | 0034                         |
| Daewoo        | 0028                         |
| Denon         | 0006, 0017, 0002             |
| D.I.K         | 0043                         |
| Elta          | 0044                         |
| Funai         | 0020                         |
| GoldStar/LG   | 0009                         |
| Grundig       | 0030                         |
| Harman/Kardon | 0018                         |
| Hitachi       | 0008                         |
| Jamo          | 0037                         |
| JVC           | 0007                         |
| Kenwood       | 0033                         |
| KLH           | 0010                         |
| Matsui        | 0029                         |
| Mitsubishi    | 0026                         |
| Mustek        | 0035                         |
| Nakamichi     | 0031                         |
| Onkyo         | 0016                         |
| Panasonic     | 0039, 0002, 0006, 0027       |
| Philips       | 0012                         |
| Pioneer       | 0021, 0019, 0004             |
| Primas        | 0040                         |
| RCA           | 0005                         |
| Samsung       | 0014                         |
| Sharp         | 0011                         |
| Shinco        | 0022                         |
| Sylvania      | 0020                         |
| Teac          | 0032, 0022                   |
| Thomson       | 0013                         |
| Toshiba       | 0003                         |
| Yamaha        | 0006                         |
| Zenith        | 0009, 0006                   |

## Blu-ray disc (BD) uređaji

| Proizvođač | Kôd              |
|------------|------------------|
| Sony       | 0501, 0502, 0503 |

#### DVD uređaji/videorekorderi

| Proizvođač | Kôd        |
|------------|------------|
| Sony       | 0207, 0222 |

#### **DVD/HDD** rekorderi

| Proizvođač | Kôd              |
|------------|------------------|
| Sony       | 0219, 0220, 0221 |

| Proizvođač  | Kôd              |
|-------------|------------------|
| Broksonic   | 0209             |
| Funai       | 0213             |
| GoldStar/LG | 0211             |
| Matsui      | 0216             |
| Panasonic   | 0205, 0206, 0217 |
| Philips     | 0214, 0218       |
| Pioneer     | 0204             |
| Samsung     | 0208             |
| Sharp       | 0212             |
| Sylvania    | 0210, 0213       |
| Thomson     | 0215             |
| Zenith      | 0211             |

#### Videorekorderi

| Proizvođač    |              | Kôd                    |  |
|---------------|--------------|------------------------|--|
| Sony          | VTR1:Betamax | 1001, 1007, 1010, 1011 |  |
|               | VTR2:8mm     | 1002, 1008             |  |
|               | VTR3:VHS     | 1003, 1009             |  |
|               | VTR4:DV      | 1004                   |  |
|               | VTR5:DV      | 1005                   |  |
|               | VTR6:DV      | 1006                   |  |
| Aiwa          |              | 1029, 1053, 1038       |  |
| Akai          |              | 1035, 1036             |  |
| Alba          |              | 1034                   |  |
| Amst          | rad          | 1034                   |  |
| Baird         |              | 1036                   |  |
| B&O           |              | 1052                   |  |
| (Bang         | & Olufsen)   |                        |  |
| Blaup         | unkt         | 1018, 1030, 1017, 1026 |  |
| Bush          |              | 1035                   |  |
| CGM           |              | 1039, 1013, 1037, 1038 |  |
| Clatro        | onic         | 1034                   |  |
| Daew          | 00           | 1046                   |  |
| Fergu         | son          | 1055, 1021             |  |
| Fisher        | r            | 1034                   |  |
| Funai         |              | 1025                   |  |
| GoldStar/LG   |              | 1043, 1039             |  |
| Goodmans      |              | 1046, 1012             |  |
| Grundig       |              | 1013, 1019, 1017       |  |
| Hitachi       |              | 1040, 1030             |  |
| JVC           |              | 1014, 1026, 1047, 1015 |  |
| Kend          | 00           | 1043                   |  |
| Loew          | e            | 1058, 1024, 1043, 1012 |  |
| Luxor         | •<br>        | 1028                   |  |
| Matsu         | u            | 1031, 1039             |  |
| Mitsu         | bishi        | 1050, 1051             |  |
| Nokia         | 1            | 1028                   |  |
| Nokia Oceanic |              | 1028                   |  |
| Nordmende     |              | 1057, 1021             |  |
| Okano         |              | 1031, 1035, 1032       |  |
| Orion         |              | 1031                   |  |
| Panasonic     |              | 1024, 1027             |  |
| Philips       |              | 1017, 1012, 1016, 1025 |  |
| Phonola       |              | 1013, 1012             |  |
| Roadstar      |              | 1038                   |  |
| SABA          |              | 1021, 1048, 1022       |  |
| Salora        |              | 1028                   |  |
| Sams          | ung          | 1059, 1044, 1045, 1049 |  |
| Sanyo         | )            | 1041                   |  |

| Proizvođač | Kôd                    |
|------------|------------------------|
| Schneider  | 1017, 1012, 1018       |
| SEG        | 1034                   |
| Seleco     | 1038, 1035             |
| Sharp      | 1028                   |
| Siemens    | 1018                   |
| Tandberg   | 1046                   |
| Telefunken | 1022, 1023             |
| Thomson    | 1054, 1021, 1056       |
| Thorn      | 1043                   |
| Toshiba    | 1042, 1020             |
| Universum  | 1023, 1031, 1043, 1012 |
| W.W.House  | 1043                   |
| Watson     | 1013, 1033             |

#### DAV sistemi kućnog bioskopa

| Proizvođač | Kôd                                   |
|------------|---------------------------------------|
| Sony (DAV) | 4501, 4502, 4503, 4504, 4505,<br>4506 |

# AV prijemnici

| Proizvođač | Kôd                          |
|------------|------------------------------|
| Sony       | 4001, 4002, 4056, 4057, 4085 |

# Digitalni zemaljski prijemnici

| Proizvođač | Kôd              |
|------------|------------------|
| Sony       | 3057, 3101, 3102 |

#### Digitalni satelitski prijemnici

| Proizvođač | Kôd                    |
|------------|------------------------|
| Sony       | 3042                   |
| All Vision | 3095, 3096             |
| Amstrad    | 3046                   |
| CANAL+     | 3006, 3042             |
| Foxtel     | 3202                   |
| Galaxis    | 3030, 3053, 3072       |
| Gold box   | 3036                   |
| HIRSCHMANN | 3063                   |
| Humax      | 3097                   |
| Kathrein   | 3043, 3049, 3022       |
| Maxtronics | 3099                   |
| Newling    | 3100                   |
| Micronax   | 3098                   |
| Nokia      | 3017, 3056, 3076, 3077 |
| Pace       | 3015, 3041             |
| Panasonic  | 3067                   |
| Philips    | 3054, 3078             |
| Radix      | 3029, 3052             |
| SABA       | 3086                   |
| Samsung    | 3087, 3088             |
| Sky        | 3041                   |
| Sky+       | 3201                   |
| Sky Master | 3085                   |
| STRONG     | 3089, 3090, 3091       |
| TechniSat  | 3039, 3051, 3079, 3080 |
| Thomson    | 3071, 3074, 3075, 3083 |
| TPS        | 3055                   |
| Zehnder    | 3048, 3064, 3081, 3082 |
|            |                        |

# Analogni satelitski prijemnici

| Proizvođač | Kôd                           |
|------------|-------------------------------|
| Sony       | 3001                          |
| ADB        | 3062                          |
| Amstrad    | 3024, 3002, 3023, 3059        |
| DGTEC      | 3092, 3093, 3094              |
| Galaxis    | 3026, 3031, 3010, 3012, 3014  |
| Grundig    | 3026, 3027, 3035, 3065        |
| Hyundai    | 3044                          |
| Jerrold    | 3038                          |
| Kathrein   | 3022                          |
| Matsui     | 3025                          |
| Nikko      | 3021                          |
| Nokia      | 3037                          |
| NTV plus   | 3040                          |
| Pace       | 3016, 3020, 3060, 3061        |
| Radix      | 3024, 3011                    |
| SABA       | 3028, 3032, 3033, 3008, 3009, |
|            | 3047, 3070                    |
| Sky Master | 3003, 3006, 3005              |
| TechniSat  | 3034, 3018, 3019, 3045, 3066, |
|            | 3068                          |
| Thomson    | 3032, 3084                    |
| Watson     | 3004                          |
| Zehnder    | 3007, 3013, 3050, 3068, 3069  |

# Upotreba funkcija kućne mreže

Ovaj TV omogućuje uživanje u sadržajima memorisanim u DLNA-kompatibilnim uređajima u kućnoj mreži.

Uređaji koji smeštaju i pružaju sadržaje, poput fotografija i audio/video datoteka, nazivaju se "server". TV prima datoteke fotografija/muzike/video zapisa sa servera putem mreže, i možete uživati u njima na TV-u čak i u drugim prostorijama.

Za funkcionisanje u kućnoj mreži potrebno je koristiti DLNA-kompatibilan uređaj (VAIO, Cyber-shot, itd.) kao server.

Povežite komponente kablovima (pogledajte "Spajanje na mrežu") ili bežično (pogledajte "Wireless LAN Ready" na str. 30).

Takođe, kad spojite svoj TV na Internet, možete uživati u prikazu fotografije koja pokazuje svoju lokaciju na geografskoj karti (str. 24) ili možete prikazivati Internet video (str. 31).

# Þ

• Za pristup Internetu trebaćete sklopiti ugovor sa Internet provajderom.

# Spajanje na mrežu

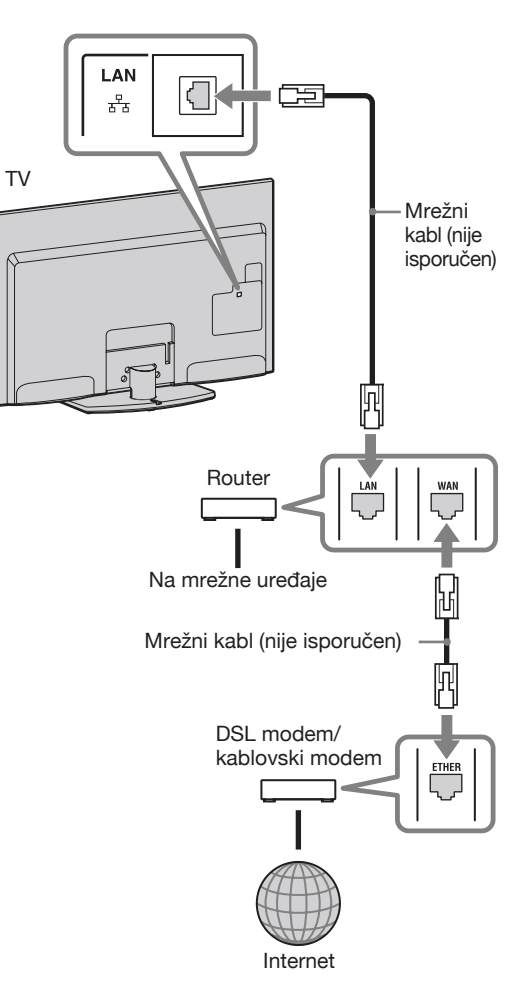

# Wireless LAN Ready

Wireless LAN Ready omogućuje lak pristup Internetu i kućnoj mreži pomoću USB adaptera za bežični LAN UWA-BR100 (od januara 2010.). Ako umetnete USB adapter za bežični LAN u USB priključnicu TV-a, možete jednostavno kreirati bežičnu mrežu.

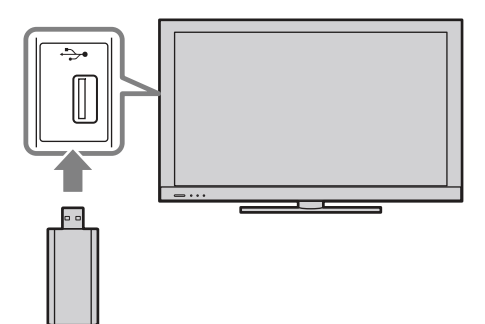

## E

- Pre podešavanja funkcije bežičnog LAN-a na TV-u, podesite router za bežični LAN.
- USB adapter za bežični LAN je priložen ili je raspoloživ kao dodatni pribor, zavisno od modela vašeg TV-a. U nekim regijama/državama, USB adapter za bežični LAN možda neće biti raspoloživ.

# Spajanje na bežični LAN

Pomoću funkcije Wireless LAN Ready možete spojiti TV na svoj bežični LAN. Pre podešavanja bežičnog LAN-a proverite svoje LAN okruženje na sledeći način.

1 Siguran bežični LAN?

DA: Pređite na 2.

**NE:** Konfigurišite u nastavku "Network Set-up" i "Nezaštićena mreža sa bilo kojom vrstom routera za bežični LAN".

2 Ako koristite router za bežični LAN koji podržava Wi-Fi Protected Setup (WPS)?

**DA:** Konfigurišite u nastavku "Network Set-up" i "Zaštićena mreža sa WPS-om (Wi-Fi Protected Setup)".

**NE:** Konfigurišite u nastavku "Network Set-up" i "Zaštićena mreža bez WPS-a (Wi-Fi Protected Setup)".

# Network Set-up

Početni ekran menija "Network Set-up" omogućuje vam odabir postupka podešavanja prema mrežnom okruženju.

"View Network Status": Odaberite za proveru stanja mreže.

"Wired Set-up": Koristite za spajanje na žičanu mrežu.

"Wireless Set-up": Koristite za spajanje na bežičnu mrežu.

# Zaštićena mreža sa WPS-om (Wi-Fi Protected Setup)

WPS standard omogućuje jednostavnu aktivaciju zaštite bežične kućne mreže pritiskom tipke WPS na ruteru za bežični LAN. Pre podešavanja bežičnog LAN-a proverite položaj tipke WPS na ruteru i proverite kako je koristiti.

- **1** Odaberite "Wireless Set-up" u početnom ekranu menija "Network Set-up".
- **2** Odaberite "WPS (Push Button)" za zaštitu upotrebom tipke ili "WPS (PIN)" za upotrebu PIN-a.
- **3** Sledite uputstvo koje se prikazuje na ekranu za podešavanje.

# Þ

• Za spajanje na bežični LAN sa WPS-om, vaš ruter za bežični LAN treba podržavati WPS standard.

# Nezaštićena mreža sa bilo kojom vrstom routera za bežični LAN

Za podešavanje bežičnog LAN-a trebaće vam SSID (naziv bežične mreže). Sigurnosna šifra (WEP ili WPA šifra) neće vam trebati jer u tom postupku ne trebate odabrati način zaštite.

- **1** Odaberite "Wireless Set-up" u početnom ekranu menija "Network Set-up".
- **2** Odaberite "Scan" i zatim odaberite mrežu sa liste detektovanih bežičnih mreža.
- **3** Sledite uputstvo koje se prikazuje na ekranu za podešavanje.

# Zaštićena mreža bez WPS-a (Wi-Fi Protected Setup)

Za podešavanje bežičnog LAN-a trebaće vam SSID (naziv bežične mreže) i sigurnosna šifra (WEP ili WPA šifra). Ako ih ne znate, pogledajte uputstvo za upotrebu svog rutera.

- 1 Odaberite "Wireless Set-up" u početnom ekranu menija "Network Set-up".
- **2** Odaberite "Scan" i zatim odaberite mrežu sa liste detektovanih bežičnih mreža.
- **3** Sledite uputstvo koje se prikazuje na ekranu za podešavanje.

# Primena funkcije BRAVIA Internet Video

BRAVIA Internet Video služi za pristup Internet sadržajima, pružajući raznolike zabavne sadržaje na zahtev direktno na vašem TV-u. Ako se spojite na širokopojasni Internet, moći ćete uživati u video sadržajima, uključujući video zapise i animacije.

## Þ

 Spojite svoj TV na širokopojasni Internet i izvedite početno podešavanje te "Network Set-up" (str. 44).

# Za korištenje funkcije Internet Video

Možete pretraživati video sadržaje unapred ili unazad. (Ta funkcija je raspoloživa zavisno od usluga za pružanje Internet sadržaja.)

- **1** Pritisnite **INTERNET VIDEO**.
- 2 Pritisnite ☆/☆/☆/☆ za odabir ikone video zapisa koji želite prikazati i pritisnite ⊕.

## Za povratak na normalan TV način Pritisnite \* RETURN.

# Å.

- Interfejs Internet sadržaja zavisi od provajdera usluge za te Internet sadržaje.
- Usluge blokiraju video sadržaj prema podešenju za "Parental Lock" na TV-u. Neki pružaoci Internet video sadržaja ne podržavaju tu funkciju.
- Za ažuriranje usluga BRAVIA Internet Video sadržaja, odaberite "Settings" u meniju Home i zatim odaberite "Refresh Internet Content" u "Network" (str. 44).

# Funkcija BRAVIA Internet Widgets

Zahvaljujući funkciji Widgets na ekranu možete prikazati razne informacije. Widgeti su male aplikacije koje se mogu preuzeti sa Interneta, a omogućuju lak pristup interaktivnom sadržaju kada je vaš TV spojen na Internet.

# Þ

- Spojite svoj TV na Internet i izvedite početno podešavanje i zatim "Network Set-up".
- Ova funkcija možda neće biti dostupna u nekim zemljama/regijama.
- Dostupnost widgeta zavisi od regije/države.

# Instaliranje widgeta

Widgete možete instalirati upotrebom "Widget Gallery" pod kategorijom "Network" u "XMB"-u.

- **1** Pritisnite **HOME**.
- 2 Pritisnite ⇔/⇔ za odabir "Network", i pritisnite ⊕.
- 3 Pritisnite ↔/✤ za odabir Widget Gallery i pritisnite ⊕.
- 4 Odaberite widget koji želite da instalirate.
- Za brisanje widgeta označite widget u "XMB"-u, pritisnite **OPTIONS** i odaberite "Delete".

# Pokretanje widgeta

Skriveni ili zatvoreni widgeti mogu se pokrenuti iz kategorije "Network" u "XMB"-u.

- **1** Pritisnite **HOME**.
- 2 Pritisnite ⇔/⇔ za odabir "Network", i pritisnite ⊕.
- **3** Na listi u kategoriji "Network" odaberite ikonicu željenog widgeta.

# Povećavanje iz snippeta u widget

Označite umanjeni prikaz widgeta koji se naziva "snippet" i pritisnite kako bi se povećao na puni prikaz widgeta.

# Premeštanje snippeta

Koristeći daljinski upravljač snippete možete premeštati i odrediti njihov položaj na ekranu.

- **1** Nakon označavanja snippeta koji želite pomeriti **OPTIONS**.
- 2 Pritisnite ☆/☆ za odabir "Move Snippet" u meniju OPTIONS te pritisnite ⊕.
- 3 Postavite snippet na željeno mesto i pritisnite ⊕.

# Uživanje u fotografijama/ muzici/video zapisima putem mreže

Uživajte u raznim sadržajima, na primer u fotografijama/muzici/video zapisima memorisanim na medijski provajder sa DLNA sertifikatom u vašoj kućnoj mreži. Zahvaljujući kućnoj mreži, moći ćete uživati u sadržajima sa Interneta i/ ili mreže na TV-u čak i u drugim prostorijama. Za funkcionisanje u kućnoj mreži potrebno je koristiti DLNA-kompatibilan uređaj (npr. VAIO) kao provajder.

- **1** Pritisnite **HOME**.
- Pritisnite <>/<> za odabir navedenih medijskih provajdera u kategoriji "Photo", "Music" ili "Video".
- 3 Pritisnite ☆/♡ za odabir datoteka ili foldera za reprodukciju iz liste za odabrani medijski provajder.

# Þ

- Datoteke iz mrežnog uređaja trebaju biti kompatibilne sa sledećim formatima datoteka.
  - Fotografije: JPEG format
  - Muzika: MP3 format ili Linear PCM format
  - Video: Sledeći formati datoteka memorisani na provajder: AVCHD ili MPEG2 format (u nekim slučajevima se ne može reprodukovati)

## Uživanje u fotografijama, muzici i video zapisima na TV-u pomoću upravljanja drugim uređajem

## - Renderer

Možete reprodukovati datoteke fotografija, muzike i video sadržaja memorisanih u drugim mrežnim uređajima (digitalni fotoaparat, mobilni telefon, itd.) na TV-u rukujući direktno željenim uređajem. Mrežni uređaj treba takođe podržavati renderovanje.

- **1** Pritisnite **HOME**.
- 2 Pritisnite ⇔/⇔ za odabir "Settings".
- 3 Pritisnite ☆/☆ za odabir "Network" i zatim podesite "Renderer Function", "Renderer Access Control" i "Renderer Set-up" u "Renderer" ako je potrebno (str. 45).
- **4** Reprodukcija medijskih datoteka upotrebom mrežnih uređaja.

# Provera mrežne povezanosti

Unesite odgovarajuće alfanumeričke vrednosti za vaš ruter ako je potrebno. Broj stavki koje treba podesiti (npr. IP Address, Subnet Mask, DHCP) može varirati, zavisno od davaoca Internet usluga (Internet provider) ili ruteru. Za detalje, pogledajte uputstvo za upotrebu koje ste dobili od vašeg davaoca Internet usluga ili koje je isporučeno uz ruter.

- **1** Pritisnite **HOME**.
- 2 Pritisnite ⇔/⇔ za odabir "Settings".
- 3 Pritisnite ↔/✤ za odabir "Network", te pritisnite ⊕.
- **4** Odaberite "Network Set-up" i zatim pritisnite ⊕.
- 5 Odaberite "Auto" za automatsko podešavanje IP adrese i proxy servera, ili "Custom" kako biste ih podesili ručno.

Sledite uputstvo koje se prikazuje na ekranu za podešavanje.

Početni ekran menija omogućuje vam odabir postupka podešavanja prema mrežnom okruženju.

"View Network Status": Odaberite za proveru stanja mreže.

"Wired Set-up": Koristite za spajanje na žičanu mrežu.

"Wireless Set-up": Koristite za spajanje na bežičnu mrežu.

# Podešavanje prikaza servera

Možete odabrati server iz kućne mreže koji će se prikazati u meniju Home. Meni Home može automatski prikazati do 10 servera.

- **1** Pritisnite **HOME**.
- 2 Pritisnite ⇔/⇔ za odabir "Settings".
- Pritisnite ↔/ za odabir "Network", te pritisnite ⊕.
- **4** Odaberite "Server Display Settings", zatim pritisnite ⊕.
- **5** Odaberite server koji će se prikazivati u meniju Home te podesite postavke.

## Ako se ne možete spojiti na kućnu mrežu

TV detektuje da li je server pravilno prepoznat kad ga ne možete spojiti na kućnu mrežu. Ako dijagnostički rezultati pokazuju grešku, potražite moguće uzroke te proverite mrežna povezivanja i podešenja.

- **1** Pritisnite **HOME**.
- 2 Pritisnite ⇔/⇔ za odabir "Settings".
- Pritisnite ⊕/⊕ za odabir "Network", te pritisnite ⊕.
- **4** Odaberite "Server Diagnostics", zatim pritisnite ⊕.

Započinje dijagnostika servera. Kad se dijagnostikovanje servera završi, prikaže se lista dijagnostičkih rezultata.

# Upotreba funkcija menija

# Kretanje kroz Home meni TV-a (XMB™)

Meni Home/XMB™ (XrossMediaBar) na TV-u pruža brzi pristup listama programa, ulaznim izvorima, menijima postavki TV-a i sl.

**1** Pritisnite **HOME** za prikaz menija XMB<sup>TM</sup>.

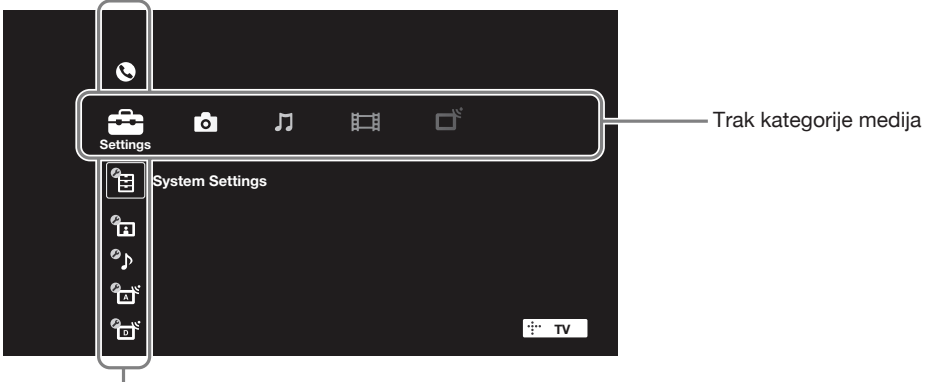

— Trak za odabir kategorije

**2** Pritisnite  $\triangleleft / \triangleleft >$  za odabir kategorije.

| Ikona kategorije medija |                 | Opis                                                                                                    |
|-------------------------|-----------------|----------------------------------------------------------------------------------------------------|
|                         | Settings        | Sadrži sve potrebne konfiguracije za prilagođavanje postavki TV-a. (str. 35).                                                                                                    |
| 0                       | Photo           | Možete uživati u fotografijama sa USB uređaja ili putem mreže, uključujući i Internet sadržaje. (str. 23, 32).                                                                                                    |
| Л                       | Music           | Možete uživati u muzici sa USB uređaja ili putem mreže, uključujući i Internet sadržaje. (str. 23, 32).                                                                                                    |
| Ħ                       | Video           | Možete uživati u video zapisima sa USB uređaja ili putem mreže, uključujući i Internet sadržaje. (str. 23, 32).                                                                                                    |
|                         | Digital         | Možete odabrati digitalni kanal i digitalni elektronski programski vodič (EPG) (str. 18).                                                                                                    |
|                         | Analogue        | Možete odabrati analogni kanal.                                                                                                    |
| Ð                       | External Inputs | Možete odabrati opremu spojenu na TV.                                                                                                    |
|                         | Network         | Možete uživati u funkciji "Internet Widgets" (str. 32). Omogućuje<br>pristup u "Widget Gallery" i preuzimanje widgeta sa Interneta. (Do-<br>stupnost BRAVIA Internet Widgeta zavisi od regije/države u kojoj se<br>nalazite.) |

- **3** Pritisnite  $\Phi/\Phi$  za odabir stavke, zatim pritisnite  $\oplus$ .
- **4** Sledite uputstva na ekranu.
- **5** Pritisnite **HOME** za izlaz.
- Þ
- Opcije koje možete podesiti se mogu razlikovati zavisno od okolnosti.
- Nedostupne opcije su zasenčene u meniju ili nisu prikazane.

# Meni postavki TV-a

# Product Support

| i-Manual           | Prikaz uputstva za korištenie na ekranu                                                                                                    |  |
|--------------------|----------------------------------------------------------------------------------------------------|--|
|                    | Ϋ́                                                                                                    |  |
|                    | <ul> <li>Neke funkcije se mogu započeti direktno iz i-Manuala. Pritisnite          za pokretanje funkcije kad se na dnu ekrana prikazuje "Use this function".     </li> </ul>                                                                      |  |
| System Update      | Omogućuje TV prijemniku automatsko primanje nadogradnje softvera pomoću<br>postojeće antene/kablovskog sistema/Interneta (ako je priključen).<br>Savetujemo vam da tu opciju podesite na "On" kako biste uvek imali najnoviju<br>verziju softvera. |  |
|                    | <ul> <li>Softver se ažurira kad je TV prijemnik u pripravnom stanju.</li> <li>TV-u će možda trebati nekoliko minuta da se uključi ako izvodi ažuriranje.</li> </ul>                                                                                |  |
| System Information | Prikazuje proizvođača, naziv marke, broj modela, serijski broj, verziju softvera i<br>jačinu signala. Jačina signala je za kanal koji trenutno gledate.<br>Dok se jačina signala menja, indikator nivoa na ekranu se povećava ili smanjuje.        |  |
|                    | <ul><li>Prikaz jačine signala nije raspoloživ za analogne kanale i spoljne ulaze.</li></ul>                                                                                                    |  |

# System Settings

#### **Scene Select**

Optimiziovanje kvaliteta slike i zvuka odabirom sledećih opcija.

## E

• Kad podesite "Theatre Mode" na "On", "Scene Select" se automatski prebacuje na "Cinema".

| Cinema   | Optimizovanje slikovnih scena i zvuka kako bi se<br>dobio bioskopski ugođaj.                                                                                           |  |  |
|----------|----------------------------------------------------------------------------------------------------|--|--|
| Sports   | Postizanje realističnih slika i zvuka poput onih na stadionu.                                                                                                    |  |  |
| Photo    | <ul> <li>Verno reprodukuje teksturu i boje odštampane fotografije.</li> <li>D</li> <li>Opcija "Photo" je raspoloživa samo kad je ulazni signal<br/>1080i/p.</li> </ul> |  |  |
| Music    | Omogućuje uživanje u dinamičnom i čistom zvuku kao na koncertu.                                                                                                    |  |  |
| Game     | Omogućuje maksimalno uživanje u igrama, uz vrhunski kvalitet slike i zvuka.                                                                                            |  |  |
| Graphics | Olakšava dugotrajno gledanje monitora zahvaljujući jasnijem prikazu detalja slike.                                                                                     |  |  |
| General  | Opšte optimizovanje gledanja.                                                                                                    |  |  |
| Auto     | Automatsko optimizovanje kvaliteta slike i zvuka prema ulaznom izvoru.                                                                                                 |  |  |

| Eco            | Promena postavki za p                                                     | potrošnju energije.                                                                                                    |
|----------------|---------------------------------------------------------------------------|----------------------------------------------------------------------------------------------------|
|                | Power Saving                                                              | Smanjuje potrošnju energije TV-a podešavanjem pozadinskog osvetljenja. Kad odaberete "Picture Off", ostaje samo zvuk.                                                                                                    |
|                | Light Sensor                                                              | Optimalno podešava postavke slike u skladu sa osvetljenjem<br>u prostoriji.                                                                                                    |
|                | Idle TV Standby                                                           | Isključuje TV ako kroz podešeno vreme ne aktivirate nijednu novu opciju.                                                                                                    |
|                | PC Power<br>Management                                                    | Isključuje TV u pripravno stanje ako se ne prima signal iz računara 30 sekundi.                                                                                                    |
| Clock/Timers   | Clock Set                                                                 | Podešavanje tačnog vremena. Kad TV primi podatke o tačnom vremenu iz emitovanog signala, vreme se ne može podesiti ručno.                                                                                                    |
|                | Time Zone                                                                 | Odaberite vremensku zonu u kojoj se nalazite.                                                                                                    |
|                | Auto DST                                                                  | Podešavanje letnjeg/zimskog vremena prema kalendaru.                                                                                                    |
|                | On Timer                                                                  | Uključuje TV iz pripravnog stanja u podešeno vreme i podešava željeni kanal ili ulaz.                                                                                                    |
|                | Sleep Timer                                                               | Isključuje TV u pripravno stanje po isteku podešenog vremena.                                                                                                    |
|                |                                                                           | <ul> <li>Ako isključite TV prijemnik i ponovo ga uključite,<br/>"Sleep Timer" se vraća na "Off".</li> </ul>                                                                                                    |
| General Set-up | USB Auto Start                                                            | Odaberite "Slideshow" ili "Thumbnail View" za automatsko                                                                                                    |
|                |                                                                           | započinjanje reprodukcije fotografija.                                                                                                    |
|                |                                                                           | <ul> <li>Isključite TV pre spajanja USB uređaja na njega.</li> </ul>                                                                                                    |
|                | Home Menu<br>Cursor Movement                                              | Odaberite brzinu kursora ("Fast Scroll", "Slow Scroll" ili<br>"No Auto Repeat") za kretanje kroz opcije menija.                                                                                                    |
|                | Recommendations                                                           | Traženje i prikaz programa koje biste možda želeli pod<br>"Recommendations" u "Favourites".                                                                                                    |
|                | Quick Start                                                               | TV se uključuje brže nego inače ako ga uključujete daljin-<br>skim upravljačem. Moguće je podesiti do tri perioda. Kad<br>podesite "Smart Mode" na "On", TV se uključuje u ono<br>doba dana kad najviše gledate TV program.                                                     |
|                |                                                                           | Æ.                                                                                                    |
|                |                                                                           | <ul> <li>Ako je podešen "Quick Start", može se povećati potrošnja<br/>energije.</li> </ul>                                                                                                    |
|                | Logo Illumination                                                         | Uključuje ili isključuje Sony logo na prednjoj strani TV-a.                                                                                                    |
|                | Panel Key<br>Illumination<br>(samo KDL-52/<br>40NX800)                    | Uključuje indikator koji svetli prilikom pritiska na tipke<br>na okviru TV-a. Želite li da indikator svetli samo kada<br>pritisnete tipke na zadnjem desnom delu TV-a odaberite<br>"Auto", a ako želite da indikator svetli dok god je TV<br>prijemnik uključen odaberite "On". |
|                | Factory Settings                                                          | Resetuje sve postavke na fabričke vrednosti. Po završetku<br>ovog postupka prikazuje se meni za početna podešavanja.                                                                                                    |
| Language       | Odabir jezika prikazar                                                    | nih u menijima.                                                                                                    |
| Radio Display  | Prikazuje ekransku po<br>odabrati neki uzorak i                           | zadinu za radio prijem. Za ekransku pozadinu možete<br>li "Photo Slideshow".                                                                                                    |
| Parental Lock  | Podešava ograničenje<br>gledanje bilo kojeg na<br>kanala, unesite tačan I | gledanja prema uzrastu gledaoca ili blokira određene kanale. Za<br>vedenog programa sa podešenim ograničenjem ili blokiranog<br>PIN.                                                                                                    |
|                | PIN Code                                                                  | Unesite svoj PIN kôd kako biste aktivirali "Parental<br>Lock". PIN kôd možete takođe promeniti.                                                                                                    |
|                |                                                                           | <ul> <li>Y</li> <li>PIN kôd 9999 se može uvek upotrebliavati</li> </ul>                                                                                                    |

Možete pokrenuti početna podešavanja koja se izvode kod prvog spajanja TV-a kako biste ponovo odabrali jezik i zemlju/područje ili podesili sve raspoložive kanale. Čak i ako ste izveli ova podešavanja kod prvog spajanja TV-a, možda ćete trebati da ih promenite nakon preseljenja ili kako biste pronašli nove kanale koji su počeli da se emituju.

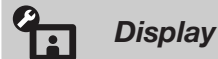

Slika

**Target Inputs** Odaberite "Current" za prilagođavanje podešenja slike za tekući ulaz. Odaberite "Common" za primenu zajedničkih podešenja slike na sve ulaze. Picture Mode Podešava način prikaza slike. Raspoložive opcije razlikuju se zavisno od podešenja za "Scene Select". Vivid Poboljšava kontrast i oštrinu slike. Standard Za standardnu sliku. Preporučuje se za osnovnu kućnu upotrebu. Custom Omogućuje vam memorisanje željenih podešenja. Cinema Za sadržaje zasnovane na filmu. Prikladno za gledanje u okruženju poput bioskopske dvorane. Sports Optimizuje kvalitet slike za gledanje sportskih programa. Game-Standard Za standardnu sliku prikladnu za igre. Game-Original Podešava sliku za igre prema vašoj želji. Optimizuje kvalitet slike za gledanje Graphics grafike. Photo-Vivid Poboljšava kontrast, oštrinu i boje fotografija. Photo-Standard Za standardno gledanje fotografija. Poboljšava vizuelnu toplinu fotografija. Photo-Original Photo-Custom Podešava detaljne postavke za gledanje fotografija i memoriše željene postavke. Resetuje na fabrička podešenja sve "Picture" postavke osim Reset "Target Inputs", "Picture Mode" i "Advanced Settings". Backlight Podešava svetlinu pozadinskog osvetljenja. Contrast Povećava ili smanjuje kontrast slike. **Brightness** Povećava ili smanjuje svetlinu slike. Colour Povećava ili smanjuje zasićenost boja na slici. Hue Povećava ili smanjuje količinu zelenih i crvenih tonova. E Opcija "Hue" je raspoloživa zavisno od sistema boje. Colour Podešava belinu slike. Temperature Cool Belim tonovima dodaje plavu nijansu. Neutral Belim tonovima dodaje neutralnu nijansu. Warm 1/Warm 2 Belim tonovima dodaje crvenu nijansu. "Warm 2" dodaje više crvene od "Warm 1".

| Sharpness               | Povećava ili smanjuje oštrinu slike.                                                                                                    |                                                                                                    |
|-------------------------|----------------------------------------------------------------------------------------------------|----------------------------------------------------------------------------------------------------|
| Noise Reduction         | Smanjuje nivo šuma na slici ("snežna" slika).                                                                                                    |                                                                                                    |
|                         | <ul><li>Opcija "Noise Re<br/>Picture" podešen</li></ul>                                                                                                    | duction" je raspoloživa kad je "Intelligent<br>na "Off".                                                                                                    |
| MPEG Noise<br>Reduction | Smanjuje šum MPEG-komprimovane video slike.                                                                                                    |                                                                                                    |
| Motionflow              | Omogućuje tečniji prikaz pokreta video zapisa i smanjuje zamućenje slike.                                                                                                    |                                                                                                    |
|                         | High                                                                                                    | Omogućuje tečniji prikaz kretanja u sadržajima zasnovanim na filmu.                                                                                                    |
|                         | Standard                                                                                                    | Omogućuje tečan prikaz pokreta video zapisa. Koristite za standardnu upotrebu.                                                                                                    |
|                         | Off                                                                                                    | Koristite ovo podešenje kad postavke<br>"High" ili "Standard" uzrokuju šum.                                                                                                    |
|                         |                                                                                                    |                                                                                                    |
|                         | <ul> <li>Zavisno od video<br/>i ako ste promeni</li> </ul>                                                                                                    | zapisa, efekat možda neće biti vidljiv, čak<br>li podešenja.                                                                                                    |
| Film Mode               | Omogućuje poboljšavanje pokreta slike pri reprodukciji<br>video zapisa sa DVD-a ili videorekordera, smanjujući zamu-<br>ćenje slike i zrnatost.                                                                                                    |                                                                                                    |
|                         | Auto 1                                                                                                    | Omogućuje tečniji prikaz kretanja nego<br>originalan sadržaj zasnovan na filmu.<br>Koristite opciju za standardnu upotrebu.                                                                                                    |
|                         | Auto 0                                                                                                    | D Y '' 1 1 Y '                                                                                                    |
|                         | Auto 2                                                                                                    | Pruza originalan sadržaj zasnovan na filmu bez promene.                                                                                                    |
|                         | Off                                                                                                    | Pruza originalan sadržaj zasnovan na filmu bez promene.                                                                                                    |
|                         | Off                                                                                                    | Pruza originalan sadržaj zasnovan na<br>filmu bez promene.                                                                                                    |
|                         | <ul> <li>Auto 2</li> <li>Off</li> <li>Ako slika sadrži i<br/>Mode" će se auto<br/>"Auto 1" ili "Aut</li> </ul>                                                                                                    | Pruza originalan sadržaj zasnovan na<br>filmu bez promene.<br>nepravilne signale ili previše šuma, "Film<br>matski isključiti čak i ako je odabrano<br>o 2".                                                                                                    |
| Advanced<br>Settings    | <ul> <li>Auto 2</li> <li>Off</li> <li>Ako slika sadrži i<br/>Mode" će se auto<br/>"Auto 1" ili "Aut</li> <li>Omogućuje precizi<br/>podešenja se mogu<br/>podešena na "Vivio</li> </ul>                                                                                                    | Pruza originalan sadržaj zasnovan na<br>filmu bez promene.<br>nepravilne signale ili previše šuma, "Film<br>matski isključiti čak i ako je odabrano<br>o 2".<br>no podešavanje "Picture" postavki. Ova<br>odabrati ako je opcija "Picture Mode"<br>i" (ili "Photo-Vivid").                                                                                                    |
| Advanced<br>Settings    | <ul> <li>Auto 2</li> <li>Off <ul> <li>Ako slika sadrži i Mode" će se auto "Auto 1" ili "Aut</li> <li>Omogućuje precizi podešenja se mogu podešena na "Vivio Reset</li> </ul> </li> </ul>                                                                                                    | Pruza originalan sadržaj zasnovan na<br>filmu bez promene.<br>nepravilne signale ili previše šuma, "Film<br>matski isključiti čak i ako je odabrano<br>o 2".<br>no podešavanje "Picture" postavki. Ova<br>odabrati ako je opcija "Picture Mode"<br>i" (ili "Photo-Vivid").<br>Resetuje sve napredne postavke na fabr-<br>ičke vrednosti.                                                                                                    |
| Advanced<br>Settings    | Auto 2<br>Off<br>Ako slika sadrži i<br>Mode" će se auto<br>"Auto 1" ili "Aut<br>Omogućuje precizi<br>podešenja se mogu<br>podešena na "Vivio<br>Reset<br>Black Corrector                                                                                                    | Pruza originalan sadržaj zasnovan na<br>filmu bez promene.<br>nepravilne signale ili previše šuma, "Film<br>matski isključiti čak i ako je odabrano<br>o 2".<br>no podešavanje "Picture" postavki. Ova<br>odabrati ako je opcija "Picture Mode"<br>d" (ili "Photo-Vivid").<br>Resetuje sve napredne postavke na fabr-<br>ičke vrednosti.<br>Naglašava tamna područja slike radi<br>snažnijeg kontrasta.                                                                                                    |
| Advanced<br>Settings    | <ul> <li>Auto 2</li> <li>Off <ul> <li>Ako slika sadrži i Mode" će se auto "Auto 1" ili "Aut</li> <li>Omogućuje precizi podešenja se mogu podešena na "Vivid Reset</li> </ul> </li> <li>Black Corrector</li> <li>Adv. Contrast Enhancer</li> </ul>                                                                                                    | Pruza originalan sadržaj zasnovan na<br>filmu bez promene.<br>nepravilne signale ili previše šuma, "Film<br>matski isključiti čak i ako je odabrano<br>o 2".<br>no podešavanje "Picture" postavki. Ova<br>odabrati ako je opcija "Picture Mode"<br>d" (ili "Photo-Vivid").<br>Resetuje sve napredne postavke na fabr-<br>ičke vrednosti.<br>'Naglašava tamna područja slike radi<br>snažnijeg kontrasta.<br>Podešava "Backlight" i "Contrast" u<br>skladu sa svetlinom ekrana. Postavka<br>je prikladna kod tamnijih slika i scena.                                                                                                    |
| Advanced<br>Settings    | <ul> <li>Auto 2</li> <li>Off <ul> <li>Ako slika sadrži i Mode" će se auto "Auto 1" ili "Aut</li> <li>Omogućuje precizi podešenja se mogu podešena na "Vivia</li> <li>Reset</li> </ul> </li> <li>Black Corrector</li> <li>Adv. Contrast Enhancer</li> <li>Gamma</li> </ul>                                                                                      | Pruza originalan sadržaj zasnovan na<br>filmu bez promene.<br>nepravilne signale ili previše šuma, "Film<br>matski isključiti čak i ako je odabrano<br>o 2".<br>no podešavanje "Picture" postavki. Ova<br>odabrati ako je opcija "Picture Mode"<br>d" (ili "Photo-Vivid").<br>Resetuje sve napredne postavke na fabr-<br>ičke vrednosti.<br>Naglašava tamna područja slike radi<br>snažnijeg kontrasta.<br>Podešava "Backlight" i "Contrast" u<br>skladu sa svetlinom ekrana. Postavka<br>je prikladna kod tamnijih slika i scena.<br>Podešava balans između svetlih i<br>tamnih područja slike.                                                                                                    |
| Advanced<br>Settings    | <ul> <li>Auto 2</li> <li>Off <ul> <li>Ako slika sadrži i Mode" će se auto "Auto 1" ili "Aut</li> <li>Omogućuje precizi podešenja se mogu podešena na "Vivid Reset</li> </ul> </li> <li>Black Corrector <ul> <li>Adv. Contrast Enhancer</li> <li>Gamma</li> <li>Auto Light Limiter</li> </ul> </li> </ul>                                                       | Pruza originalan sadržaj zasnovan na<br>filmu bez promene.<br>nepravilne signale ili previše šuma, "Film<br>matski isključiti čak i ako je odabrano<br>o 2".<br>no podešavanje "Picture" postavki. Ova<br>odabrati ako je opcija "Picture Mode"<br>d" (ili "Photo-Vivid").<br>Resetuje sve napredne postavke na fabr-<br>ičke vrednosti.<br>"Naglašava tamna područja slike radi<br>snažnijeg kontrasta.<br>Podešava "Backlight" i "Contrast" u<br>skladu sa svetlinom ekrana. Postavka<br>je prikladna kod tamnijih slika i scena.<br>Podešava balans između svetlih i<br>tamnih područja slike.<br>Smanjuje svetlinu, na primer kod scena<br>gde je ceo kadar beo.                                                    |
| Advanced<br>Settings    | <ul> <li>Auto 2</li> <li>Off <ul> <li>Ako slika sadrži i Mode" će se auto "Auto 1" ili "Aut</li> <li>Omogućuje precizi podešenja se mogu podešenja se mogu podešena na "Vivid</li> <li>Reset</li> </ul> </li> <li>Black Corrector</li> <li>Adv. Contrast Enhancer</li> <li>Gamma</li> <li>Auto Light Limiter</li> <li>Clear White</li> </ul>                   | Pruza originalan sadržaj zasnovan na<br>filmu bez promene.<br>nepravilne signale ili previše šuma, "Film<br>matski isključiti čak i ako je odabrano<br>o 2".<br>no podešavanje "Picture" postavki. Ova<br>odabrati ako je opcija "Picture Mode"<br>d" (ili "Photo-Vivid").<br>Resetuje sve napredne postavke na fabr-<br>ičke vrednosti.<br>Naglašava tamna područja slike radi<br>snažnijeg kontrasta.<br>Podešava "Backlight" i "Contrast" u<br>skladu sa svetlinom ekrana. Postavka<br>je prikladna kod tamnijih slika i scena.<br>Podešava balans između svetlih i<br>tamnih područja slike.<br>Smanjuje svetlinu, na primer kod scena<br>gde je ceo kadar beo.<br>Naglašava belu boju.                             |
| Advanced<br>Settings    | <ul> <li>Auto 2</li> <li>Off <ul> <li>Ako slika sadrži i Mode" će se auto "Auto 1" ili "Aut</li> <li>Omogućuje precizi podešenja se mogu podešena na "Vivid Reset</li> </ul> </li> <li>Black Corrector <ul> <li>Adv. Contrast Enhancer</li> <li>Gamma</li> </ul> </li> <li>Auto Light Limiter <ul> <li>Clear White</li> <li>Live Colour</li> </ul> </li> </ul> | Pruza originalan sadržaj zasnovan na<br>filmu bez promene.<br>nepravilne signale ili previše šuma, "Film<br>matski isključiti čak i ako je odabrano<br>o 2".<br>no podešavanje "Picture" postavki. Ova<br>odabrati ako je opcija "Picture Mode"<br>d" (ili "Photo-Vivid").<br>Resetuje sve napredne postavke na fabr-<br>ičke vrednosti.<br>Naglašava tamna područja slike radi<br>snažnijeg kontrasta.<br>Podešava "Backlight" i "Contrast" u<br>skladu sa svetlinom ekrana. Postavka<br>je prikladna kod tamnijih slika i scena.<br>Podešava balans između svetlih i<br>tamnih područja slike.<br>Smanjuje svetlinu, na primer kod scena<br>gde je ceo kadar beo.<br>Naglašava belu boju.<br>Daje veću živost bojama. |

| <b>Screen</b> (za ulaze osim iz računara) | Target Inputs        | Odaberite "Curren<br>tekući ulaz. Odabe<br>podešenja slike na                                                                                                    | t" za prilagođavanje podešenja slike za<br>rite "Common" za primenu zajedničkih<br>sve ulaze.                                                                         |
|-------------------------------------------|----------------------|----------------------------------------------------------------------------------------------------|----------------------------------------------------------------------------------------------------|
|                                           | Screen Format        | Za detalje o forma<br>vanje formata slike                                                                                                    | tu ekrana, pogledajte "Ručno prilagođa-<br>e" na str. 17.                                                                                                    |
|                                           | Auto Format          | Automatski menja format ekrana ("Screen Format")<br>prema ulaznom signalu. Ako želite da koristite postavku koj<br>ste podesili u "Screen Format", odaberite "Off". |                                                                                                    |
|                                           | 4:3 Default          | Odabire standardni format ekrana za upotrebu sa emitovanom 4:3 slikom.                                                                                              |                                                                                                    |
|                                           |                      | Smart                                                                                                    | Prikaz klasične slike formata 4:3 uz oponašanje efekta širokog ekrana.                                                                                                |
|                                           |                      | 4:3                                                                                                    | Prikaz konvencionalne slike formata 4:3<br>u pravilnim proporcijama.                                                                                                  |
|                                           |                      | Off                                                                                                    | Koristi postavku koju ste podesili u<br>"Screen Format".                                                                                                    |
|                                           | Auto Display<br>Area | Automatski odabir                                                                                                    | e najprikladnije područje prikaza slike.                                                                                                    |
|                                           | Display Area         | Podešava područje                                                                                                    | e prikaza slike.                                                                                                    |
|                                           |                      | Full Pixel                                                                                                    | Prikazuje sliku u njenoj izvornoj veličini<br>kad su delovi slike odsečeni.                                                                                           |
|                                           |                      | +1                                                                                                    | Prikaz slike u originalnoj veličini.                                                                                                    |
|                                           |                      | Normal                                                                                                    | Prikaz slike u preporučenoj veličini.                                                                                                    |
|                                           |                      | -1                                                                                                    | Povećava sliku tako da ivice budu<br>izvan vidljivog područja prikaza.                                                                                                |
|                                           | Screen Position      | Podešava vertikalr                                                                                                    | i i horizontalni položaj slike.                                                                                                    |
|                                           | Vertical Size        | Podešava vertikalr                                                                                                    | nu veličinu slike.                                                                                                    |
| (za ulaz iz računara)                     | Auto Adjustment      | Automatski podeša<br>Č<br>• "Auto Adjustmen<br>ulaznih signala. U<br>"Pitch", "Horizon                                                                              | tva položaj prikaza i fazu slike u PC modu.<br>t" možda neće funkcionisati kod određenih<br>U tom slučaju, ručno podesite "Phase",<br>ntal Shift" i "Vertical Shift". |
|                                           | Reset                | Resetuje sve postav                                                                                                    | ke ekrana računara na fabričke vrednosti.                                                                                                    |
|                                           | Phase                | Podešava fazu ako                                                                                                    | ekran titra.                                                                                                    |
|                                           | Pitch                | Podešava nagib ako se pojave neželjene vertikalne linije.                                                                                                    |                                                                                                    |
|                                           | Horizontal Shift     | Podešava horizontalni položaj slike.                                                                                                    |                                                                                                    |
|                                           | Vertical Shift       | Podešava vertikalni položaj slike.                                                                                                    |                                                                                                    |
|                                           | Screen Format        | Podešava "Screen                                                                                                    | Format" za prikaz slike iz računara.                                                                                                    |
|                                           |                      | Normal                                                                                                    | Prikaz slike u njenoj originalnoj veličini.                                                                                                    |
|                                           |                      | Full 1                                                                                                    | Povećava sliku tako da popunjava po-<br>dručje prikaza, uz zadržavanje izvornih<br>proporcija.                                                                        |
|                                           |                      | Full 2                                                                                                    | Povećava sliku tako da popunjava po-<br>dručje prikaza.                                                                                                    |
| Video Input Settings                      | Colour System        | Odaberite sistem b<br>izvora.                                                                                                    | oje u skladu sa ulaznim signalom iz ulaznog                                                                                                    |

# Sound Target Inputs Odaberite "Current" za prilagođavanje podešenja slike za tekući ulaz. Odaberite "Common" za primenu zajedničkih podešenja slike na sve ulaze. Sound Mode Podešava način reprodukcije zvuka. "Sound Mode" sadrži najprikladnije opcije za video zapise i fotografije. Raspoložive opcije razlikuju se zavisno od podešenja za "Scene Select". Dynamic Naglašava visoke tonove i basove kako bi zvuk bio jasniji. Standard Pruža prirodni zvuk

|                | Dynamic                                                                                                    | Naglašava visoke tonove i basove kako<br>bi zvuk bio jasniji.                                           |  |
|----------------|----------------------------------------------------------------------------------------------------|----------------------------------------------------------------------------------------------------|--|
|                | Standard                                                                                                    | Pruža prirodni zvuk.                                                                                    |  |
|                | Clear Voice                                                                                                    | Povećava jasnoću glasa utišavanjem pozadinskog zvuka.                                                   |  |
| Reset          | Resetuje na fabriči<br>"Target Inputs" i "S                                                                                                    | ka podešenja sve "Sound" postavke osim<br>Sound Mode".                                                  |  |
| Treble         | Podešava visoke to                                                                                                    | onove.                                                                                                  |  |
| Bass           | Podešava basove.                                                                                                    |                                                                                                    |  |
| Balance        | Podešava balans iz                                                                                                    | zmeđu levog i desnog kanala zvučnika.                                                                   |  |
| Surround       | Omogućuje odabir prikladnih surround efekata prema vrsti<br>TV programa (film, sport, muzika, itd.) ili video igre.<br>Raspoložive opcije razlikuju se zavisno od podešenja za<br>"Scene Select". |                                                                                                    |  |
|                | <b>S-FORCE Front</b> Virtuelno reprodukuje realističan zvuk. <b>Surround</b>                                                                                                    |                                                                                                    |  |
|                | Sports                                                                                                    | Pruža surround efekat koji ostavlja utisak<br>da gledate sportsko nadmetanje uživo.                     |  |
|                | Music                                                                                                    | Pruža surround efekat koji ostavlja utisak<br>da se nalazite u koncertnoj dvorani.                      |  |
|                | Cinema                                                                                                    | Pruža surround efekat nalik na vrhunske<br>audio sisteme, kakvi se nalaze u biosko-<br>pskim dvoranama. |  |
|                | Game                                                                                                    | Za doživljaj virtuelnog sveta igara.                                                                    |  |
|                | Off                                                                                                    | Isključuje "Surround".                                                                                  |  |
|                | <ul> <li>Pre odabira opcije "Surround" podesite opcije u "Scene<br/>Select" prema željenoj vrsti programa kako biste dobili<br/>surround efekte.</li> </ul>                                       |                                                                                                    |  |
| Sound Enhancer | Reprodukuje jasan frekvencije.                                                                                                    | zvuk upotpunjujući zvukove visoke                                                                       |  |
| Auto Volume    | Održava konstanta<br>i reklama (reklame                                                                                                    | n nivo glasnoće tokom svih programa<br>su ponekad glasnije od ostatka programa).                        |  |
| Volume Offset  | Podešava nivo glas<br>ulaze kad je opcija                                                                                                    | snoće tekućeg ulaza u odnosu na ostale<br>"Target Inputs" podešena na "Current".                        |  |

| Dual Sound         | Odabire zvuk iz zvučnika za stereo ili dvojezično emitovanje.      |                                                                                                    |
|--------------------|--------------------------------------------------------------------|----------------------------------------------------------------------------------------------------|
|                    | Stereo/Mono                                                        | Za stereo emisije.                                                                                                    |
|                    | A/B/Mono                                                           | Za dvojezične emisije, odaberite "A" za zvučni kanal 1, "B"<br>za zvučni kanal 2 ili "Mono" za mono kanal, ako postoji.                   |
|                    |                                                                    |                                                                                                    |
|                    | • Za drugu opremu s<br>"A" ili "B".                                | pojenu na TV prijemnik, podesite "Dual Sound" na "Stereo",                                                                                |
| Speakers           | TV Speakers                                                        | Uključuje i reprodukuje zvuk TV programa iz ugrađenih zvučnika.                                                                           |
|                    | Audio System                                                       | Isključuje zvučnike TV-a pa se zvuk TV programa repro-<br>dukuje na spoljnoj audio opremi spojenoj na izlazne audio<br>priključnice TV-a. |
|                    |                                                                    |                                                                                                    |
|                    | <ul> <li>Za korištenje višek<br/>izlaz za opremu ko</li> </ul>     | analnog zvuka odaberite spoljni audio sistem i spojite optički ja podržava Dolby Digital.                                                 |
|                    | • "Audio System" tre                                               | eba odabrati za slušanje 5.1-kanalnog zvuka.                                                                                              |
| Headphone Settings | Headphone<br>Speaker Link                                          | Uključuje/isključuje ugrađene zvučnike TV-a kad spojite slušalice na TV.                                                                  |
| Key Tone           | Odaberite "On" za re<br>navigaciju.                                | produkciju zvukova dok daljinski upravljač koristite za                                                                                   |
| Optical Out        | Za audio signale iz p<br>"Auto" za opremu ko<br>podržava Dolby Dig | riključnice <b>DIGITAL AUDIO OUT (OPTICAL)</b> . Odaberite oja podržava Dolby Digital, ili "PCM" za opremu koja ne ital.                  |

| Analogue                  | e Set-up                                                                                                    |  |
|---------------------------|----------------------------------------------------------------------------------------------------|--|
| Programme List<br>Display | Odaberite "Off" za isključivanje liste analognih kanala iz XMB (XrossMediaBar).                                                                                                    |  |
| 1 Digit Direct            | Odaberite "On" za menjanje analognih kanala jednom programskom tipkom $(0-9)$ na daljinskom upravljaču.                                                                                                    |  |
|                           | <ul> <li>Ne možete odabrati brojeve kanala 10 i veće pritiskom dve tipke na daljinskom upravljaču.</li> </ul>                                                                                                    |  |
| Auto Tuning               | Automatski podešava sve raspoložive kanale i memoriše njihova podešenja uTV.<br>Možete pokrenuti "Auto Tuning" nakon preseljenja, promene provajdera usluga,<br>ili kako biste potražili nove dostupne kanale.                                                                                                    |  |
| Programme Sorting         | Menjanje redosleda memorisanja analognih kanala u TV prijemniku.                                                                                                    |  |
| Programme Labels          | <ul> <li>Dodeljivanje željenog naziva odabranom kanalu.</li> <li>Pritisnite ☆/☆ za odabir kanala koji želite imenovati, a zatim pritisnite ⊕.</li> <li>Pritisnite ☆/☆ za odabir željenog slova ili cifre ("_" za razmak) i zatim pritisnite ☆.</li> <li>Ako unesete pogrešan znak Pritisnite ☆/☆ za odabir pogrešnog znaka. Zatim pritisnite ☆/☆ za odabir tačnog znaka. </li> <li>Ponavljajte korak 2 dok ne završite unos imena.</li> <li>Pritisnite ⊕ za izlazak iz postupka imenovanja programa.</li> </ul> |  |

| Intelligent Picture | On with Indicator   | Automatski smanjuje šum slike. Kod promene kanala ili<br>prelaska sa spoljnog uređaja na TV program prikazuje se<br>skala nivoa signala.                                                               |
|---------------------|---------------------|----------------------------------------------------------------------------------------------------|
|                     | On                  | Automatski smanjuje šum slike.                                                                                                    |
|                     | Off                 | Isključuje funkciju "Intelligent Picture".                                                                                                    |
| Manual Programme    | Za memorisanje kana | ala, tipkom <b>PROG +/–</b> odaberite broj kanala.                                                                                                    |
| Preset              |                     |                                                                                                    |
|                     | • Ne može se odabra | ti broj kanala koji je označen za "Skip" (str. 42).                                                                                                    |
|                     | Programme           | Odabir broja kanala za ručno podešavanje.                                                                                                    |
|                     | System              | Odabir sistema emitovanja.                                                                                                    |
| Ch<br>AF            | Channel             | Odaberite "S" za kablovske kanale ili "C" za zemaljske kanale.                                                                                                    |
|                     | AFT                 | Omogućuje precizno ručno podešavanje odabranog kanala<br>kad mislite da biste malim podešavanjem mogli poboljšati<br>kvalitet slike.<br>Kad je odabrano "On", precizno podešavanje se izvodi automatsk |
|                     | Audio Filter        | Poboljšava zvuk pojedinačnih kanala u slučaju izobličenja kod mono emitovanja.                                                                                                    |
|                     |                     | <ul> <li>Ne mogu se primati stereo ili dual sound programi ako je odabrana opcija "Low" ili "High".</li> </ul>                                                                                         |
|                     | Skip                | Preskakanje neupotrebljenih analognih kanala kod biranja kanala tipkama <b>PROG +/-</b> . Za odabir kanala za koje ste pro-<br>gramirali preskakanje, koristite pripadajuće brojčane tipke.            |
|                     | Signal Level        | Prikazuje nivo signala za tekući program.                                                                                                    |

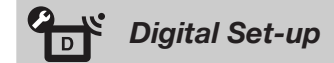

| Subtitle Set-up | Subtitle Setting                   | Uključuje program sa titlovima (ako je raspoloživo) za osobe<br>oštećenog sluha kad je odabrana opcija "For Hard Of Hearing" |
|-----------------|------------------------------------|----------------------------------------------------------------------------------------------------|
|                 | Primary Preferred<br>Language      | Odaberite najprikladniji jezik titla.                                                                                        |
|                 | Secondary<br>Preferred<br>Language | Odaberite sekundarni jezik titla.                                                                                            |
| Audio Set-up    | Audio Type                         | Uključuje program za osobe oštećenog sluha kad je odabrana opcija "For Hard of Hearing".                                     |
|                 | Primary Preferred<br>Language      | Odaberite najprikladniji jezik. Neki digitalni kanali mogu emitovati nekoliko jezika dijaloga za program.                    |
|                 | Secondary<br>Preferred<br>Language | Odaberite sekundarni jezik.                                                                                                  |
|                 | Audio<br>Description               | Omogućuje audio opis (naracija) vizuelnih informacija,<br>ukoliko TV kanali emituju takve informacije.                       |
|                 | Mixing Level                       | Podešava kombinacije glavnog zvuka na TV prijemniku i<br>Audio Description opciju.                                           |

|                                | Dynamic Range                                                                                  | Kompenzuje razlike nivoa zvuka između kanala (samo za Dolby Digital zvuk).                                                                                              |
|--------------------------------|------------------------------------------------------------------------------------------------|----------------------------------------------------------------------------------------------------|
|                                |                                                                                                | <ul> <li>Funkcija možda neće raditi ili se može razlikovati zavisno od programa nezavisno od podešenja za "Dynamic Range".</li> </ul>                                   |
|                                | MPEG Audio<br>Level                                                                            | Podešava nivo MPEG zvuka.                                                                                                    |
| Digital Auto Tuning            | Automatski podešava<br>u TV. Možete pokren<br>jdera usluga, ili kako                           | a sve raspoložive digitalne kanale i memoriše njihova podešenja<br>uti "Digital Auto Tuning" nakon preseljenja, promene prova-<br>biste potražili nove dostupne kanale. |
| Auto Tuning Range              | Odabir opsega podešavanja za traženje raspoloživih kanala.                                     |                                                                                                    |
|                                | Normal                                                                                         | Traženje unutar vaše regije/države.                                                                                                    |
|                                | Full                                                                                           | Traženje nezavisno od regije/države.                                                                                                    |
| Digital Programme<br>Sorting   | Uklanjanje neželjenih kanala ili menjanje redosleda digitalnih kanala memorisanih u TV.        |                                                                                                    |
| Digital Manual Tuning          | Ručno podešavanje digitalnih kanala kad je "Digital Auto Tuning" podešen na "Antenna"          |                                                                                                    |
| Digital Auto Service<br>Update | Prepoznavanje i memorisanje novih digitalnih usluga kad postanu dostupne.                      |                                                                                                    |
| Service Replacement            | Automatsko menjanje kanala kad TV stanica promeni prenos programa koji gledate na drugi kanal. |                                                                                                    |
| CA Module Set-up               | Omogućuje pristup pl<br>(CAM) modula i kart                                                    | aćenim uslugama nakon nabavljanja Conditional Access Module<br>ice. Pogledajte str. 21 za položaj otvora kartice 📺 (PCMCIA).                                            |

# External Inputs

| AV Preset              | Dodeljivanje ikone ili naziva spoljnoj opremi. Odaberite "Auto" za prikaz ikona ili naziva samo kad je oprema spojena, ili "Always" za prikaz nezavisno od statusa povezanosti.    |                                                                                                    |  |
|------------------------|----------------------------------------------------------------------------------------------------|----------------------------------------------------------------------------------------------------|--|
|                        |                                                                                                    |                                                                                                    |  |
|                        | <ul> <li>Za SCART poveziv</li> <li>Za priključak sa rač</li> </ul>                                                                                                    | ranje ne može se podesiti preskakanje.<br>Sunarom ne može se podesiti ikona i oznaka.                                                                                                    |  |
| AV2/Component<br>Input | Prebacivanje između komponentnog ulaza i AV2 ulaza. Ako odaberete "Auto"<br>prijemnik prepoznaje signal sa spojene priključnice i prebacuje se bilo na Compon<br>bilo na AV2 ulaz. |                                                                                                    |  |
|                        | <ul><li>Me možete istovren</li></ul>                                                                                                    | neno koristiti Component i AV2 ulaz.                                                                                                    |  |
| HDMI Set-up            | Za komunikaciju sa opremom kompatibilnom sa funkcijom "Control for HDMI".                                                                                                    |                                                                                                    |  |
|                        | <ul><li>Postavke za "Contr</li></ul>                                                                                                    | ol for HDMI" treba da podesite na spojenom uređaju.                                                                                                    |  |
|                        | Control for HDMI                                                                                                    | Povezuje postupke na TV-u i spojenoj opremi. Za određenu<br>Sonyjevu opremu koja podržava "Control for HDMI", to<br>podešenje se primenjuje automatski na spojenu opremu kad<br>je podešeno "On". |  |
|                        | Auto Devices Off                                                                                                    | Isključuje spojenu opremu zajedno sa TV prijemnikom.                                                                                                    |  |
|                        | Auto TV On                                                                                                    | Uključenje TV-a pri uključenju spojene opreme ili izvođenju reprodukcije i sl.                                                                                                    |  |
|                        | HDMI Device List                                                                                                    | Prikaz liste spojene "Control for HDMI" kompatibilne opreme.                                                                                                    |  |
|                        |                                                                                                    | (Nastavlja se) <b>43</b>                                                                                                    |  |

| Device Control<br>Keys | Odaberite funkcije za tipke daljinskog upravljača TV-a kako biste upravljali spojenom opremom. |                                                                                                    |  |
|------------------------|------------------------------------------------------------------------------------------------|----------------------------------------------------------------------------------------------------|--|
|                        | Normal                                                                                         | Za osnovne postupke, na primer navi-<br>gacionim tipkama (gore, dole, levo ili<br>desno i sl.).                                                                                         |  |
|                        | Tuning Keys                                                                                    | Za osnovne postupke i funkcije tipki,<br>na primer, PROG +/– ili 0 - 9 i sl. Ko-<br>risno pri upravljanju tjunerom ili set-top<br>boxom i sl. uređajem pomoću daljinskog<br>upravljača. |  |
|                        | Menu Keys                                                                                      | Za osnovne postupke i uportrebu tipki<br>HOME/OPTIONS. Korisno pri odabiru<br>menija BD uređaja i sl. daljinskim<br>upravljačem.                                                        |  |
|                        | Tuning and<br>Menu Keys                                                                        | Za osnovne postupke i upotrebu tipki za kanale te tipki HOME/OPTIONS.                                                                                                    |  |

Þ

• "Control for HDMI" ne možete koristiti ako je rukovanje TV prijemnikom povezano sa rukovanjem audio sistema koji je kompatibilan sa funkcijom Control for HDMI.

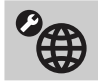

Network

| Network Set-up              | IP Address<br>Setting                                                                              | Odaberite "Manual" za ručno podešavanje IP adrese ili<br>"Auto" za automatsko podešavanje.         |  |
|-----------------------------|----------------------------------------------------------------------------------------------------|----------------------------------------------------------------------------------------------------|--|
|                             | IP Address/<br>Subnet Mask/<br>Default Gateway/<br>Primary DNS/<br>Secondary DNS                   | Treba da konfigurišete svaku opciju kad je u "IP Address<br>Setting" odabrano "Manual".            |  |
|                             | MAC Address                                                                                        | Prikazuje MAC adresu, koja je fiksna, globalno jedinstvena identifikaciona oznaka mrežnog uređaja. |  |
|                             | Proxy Server                                                                                       | Ako koristite proxy server, podesite naziv proxy servera i broj tačke pristupa.                    |  |
|                             | Network (SSID)                                                                                     | Odaberite SSID (naziv mreže) za odredišni router.                                                  |  |
|                             | Security                                                                                           | Odaberite odgovarajuću sigurnosnu šifru.                                                           |  |
| Built-in Wireless LAN       | Odaberite "Off" kako                                                                               | biste isključili ugrađeni bežični LAN.                                                             |  |
|                             | لک<br>• Funkcija "Built-in V                                                                       | Wireless LAN" dostupna je zavisno od regije/države.                                                |  |
| Refresh Internet<br>Content | Za ponovno spajanje na Internet radi prijema raspoloživih usluga za pružanje<br>Internet sadržaja. |                                                                                                    |  |
| Server Display<br>Settings  | Prikazuje listu spojenih servera. Možete odabrati server koji će se prikazati u meniju Home.       |                                                                                                    |  |
| Server Diagnostics          | Dijagnostikuje može                                                                                | Dijagnostikuje može li se TV spojiti na svaki server u kućnoj mreži.                               |  |
|                             |                                                                                                    |                                                                                                    |  |

| Renderer F<br>F | Renderer<br>Function       | Omogućuje reprodukciju fotografija/muzike/video zapisa na<br>TV-u putem drugih upravljačkih uređaja u mreži, na primer<br>digitalnog fotoaparata ili mobilnog telefona.                                                                                                    |
|-----------------|----------------------------|----------------------------------------------------------------------------------------------------|
|                 | Renderer Access<br>Control | Odaberite "On" za dopuštanje pristupa sa određenog uprav-<br>ljačkog uređaja.                                                                                                    |
|                 | Renderer Set-up            | "Automatic Access Permission" dopušta automatski pristup<br>TV-u kad mu upravljački uređaj pristupa po prvi put. Kad<br>je "Smart Select" podešen na "On", TV može reagovati na<br>infracrvene signale upućene iz upravljačkih uređaja. U<br>"Renderer Name" možete podesiti naziv TV-a koji se prika-<br>zuje na upravljačkom uređaju. |

# Postavljanje pribora (zidni nosač)

# Za kupce:

Radi zaštite proizvoda i iz sigurnosnih razloga, Sony preporučuje da postavljanje TV-a izvedu Sony serviseri ili ovlašćeni partneri. Nemojte pokušavati da ga postavite sami.

# Za Sonyjeve servisere i partnere:

Pobrinite se za sigurnost tokom postavljanja, redovnog održavanja i provere ovog proizvoda.

Ovaj TV se može montirati pomoću zidnog nosača SU-WL700 (opcija).

- Za pravilnu montažu sa zidnim nosačem pogledajte pripadajuće uputstvo za upotrebu.
- Pogledajte "Odvajanje postolja sa TV prijemnika" (str. 7).

## E

• Prilikom montaže na zid uklonite donji poklopac i poklopac priključnica (samo KDL-52/40NX800).

• Obavezno koristite isporučene crne odstojnike prilikom montaže TV-a na zid (samo KDL-52/40NX800).

Postavljanje ovog proizvoda zahteva dovoljnu stručnost, posebno kako bi se ustanovilo da li je zid dovoljno čvrst da izdrži masu TV-a. Postavljanje ovog proizvoda na zid poverite Sonyjevim serviserima ili licenciranim partnerima te obratite posebnu pažnju na sigurnost tokom postavljanja. Sony ne preuzima odgovornost za štete ili ozlede uzrokovane nepravilnim rukovanjem ili neodgovarajućom montažom.

#### Mere opreza

Zidni nosač čvrsto montirajte na zid sledeći napomene u ovom uputstvu kao i u uputstvu za upotrebu isporučeno sa zidnim nosačem. Brojevi u zagradama označavaju faze postupka montaže sadržane u uputstvu za upotrebu zidnog nosača.

1 Proverite delove isporučene sa zidnim nosačem (1).

Pogledajte uputstvo za upotrebu isporučeno sa zidnim nosačem.

**2** Odaberite mesto montiranja. (**2**-1)

Pogledajte "Tablicu dimenzija za postavljanje TV-a" koja sledi. Predvidite prazan prostor između TV-a, plafona i izbočenih delova zida, u skladu sa uputstvom.

3 Montirajte na zid bazni nosač. (2-2 do3)

Odredite na zidu mesta za vijke i montirajte bazni nosač. Za pojedinosti pogledajte uputstvo za upotrebu isporučeno sa zidnim nosačem.

- Ukoliko je potrebno, odvojite postolje sa TV prijemnika. (4-1)
  - Pre nego što odvojite postolje, uklonite donji poklopac i poklopac priključnica (samo KDL-52/40NX800).

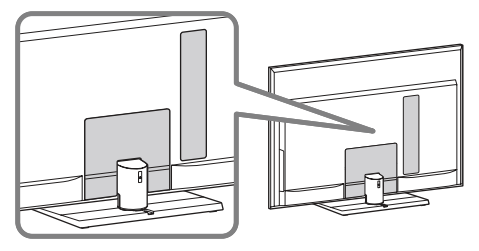

• Za pojedinosti pogledajte "Odvajanje postolja sa TV prijemnika" (str. 7).

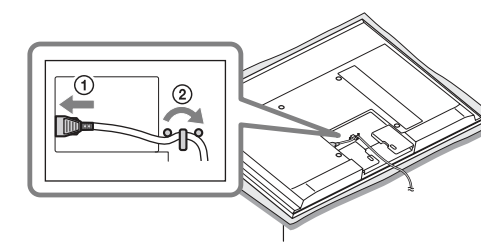

# Þ

• Ne pričvršćujte donji poklopac.

6 Postavite odstojnike (samo KDL-52/ 40NX800)

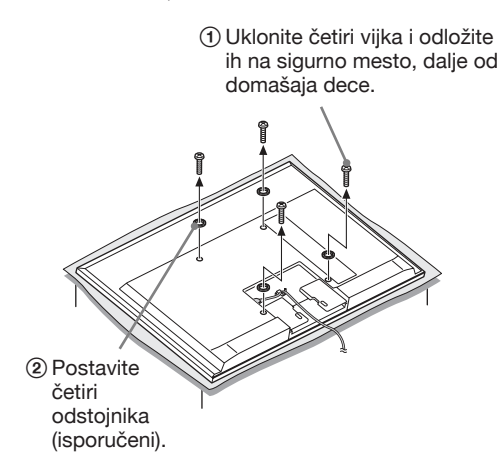

# Þ

 Prilikom ponovnog pričvršćivanja postolja zategnite četiri vijka (koja ste prethodno uklonili) u njihove rupe na zadnjoj strani TV-a (samo KDL-52/40NX800).

7 Pričvrstite zidni nosač i zaštitni podupirač.(4-3 do 4-7)

Pogledajte uputstvo za upotrebu isporučeno sa zidnim nosačem.

8 Pripremite papirni šablon. (5-2)

1. Pogledajte "Tablicu dimenzija za postavljanje TV-a" koja sledi i označite spoljnu ivicu TV-a na šablonu.

2. Zalepite šablon na zid lepljivom trakom u skladu sa uputstvom za upotrebu zidnog nosača.

Za završetak montaže sledite uputstvo za upotrebu isporučeno sa zidnim nosačem.

# (**5**-3 do **6**)

# Tablica dimenzija za postavljanje TV-a

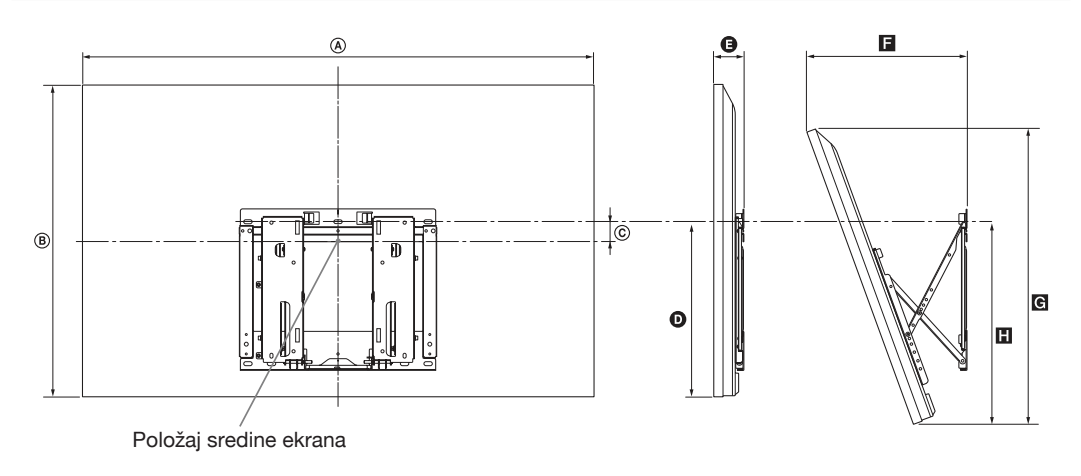

Jedinica: cm

|                      | Dimenzije<br>ekrana |      | Dimenzija sre-<br>dine ekrana | Dužina svakog ugla montaže |     |      |            |      |
|----------------------|---------------------|------|-------------------------------|----------------------------|-----|------|------------|------|
| Naziv modela<br>KDL- |                     |      |                               | Ugao (0°)                  |     |      | Ugao (20°) |      |
|                      | A                   | B    | Ô                             | Ð                          | Θ   | F    | G          | Н    |
| 52NX800              | 126,1               | 78,8 | 1,3                           | 42,1                       | 7,5 | 38,9 | 74,5       | 48,8 |
| 46NX700              | 112,7               | 71,6 | 5,2                           | 42,7                       | 7,5 | 36,2 | 67,9       | 49,3 |
| 40NX800              | 99,4                | 63,5 | 8,9                           | 42,1                       | 7,5 | 33,7 | 60,2       | 48,8 |
| 40NX700              | 99,4                | 64,1 | 8,9                           | 42,7                       | 7,5 | 33,7 | 60,8       | 49,3 |

Vrednosti iz gornje tablice mogu se malo razlikovati, zavisno od načina postavljanja.

#### UPOZORENJE

Zid na koji će se TV postaviti treba da može da podnese masu bar četiri puta veću od ovog TV-a. Masu TV-a potražite u poglavlju "Tehnički podaci" (str. 49).

# Tehnički podaci

| Sistem                            |                                                                                                    |
|-----------------------------------|----------------------------------------------------------------------------------------------------|
| Sistem ekrana                     | LCD (Liquid Crystal Display) ekran                                                                                                    |
| TV sistem                         | Analogni: Zavisno od odabrane države/područja: B/G/H, D/K, L, I<br>Digitalni: DVB-T/DVB-C                                                                                                    |
| Sistem boje/video signala         | Analogni: PAL, PAL60 (samo video ulaz), SECAM, NTSC3.58, NTSC4.43 (samo video ulaz)<br>Digitalni: MPEG-2 MP@ML/HL, H.264/MPEG-4 AVC MP/HP@L4                                                                                                    |
| Pokrivenost kanala                | Analogni: VHF: E2–E12/UHF: E21–E69/CATV: S1–S20/HYPER: S21–S41<br>D/K: R1–R12, R21–R69/L: F2–F10, B–Q, F21–F69/I: UHF B21–B69<br>Digitalni: VHF/UHF                                                                                                    |
| Izlazna snaga zvuka               | 10 W + 10 W                                                                                                    |
| Ulazne/izlazne priključni         | ce                                                                                                    |
| Antenski kabl                     | 75-ohmska spoljna priključnica za VHF/UHF                                                                                                    |
| ↔/-€ AV1, 2                       | 21-pinska Scart priključnica (CENELEC standard) uključujući audio/video ulaz, RGB ulaz i TV audio/<br>video izlaz.                                                                                                    |
| - COMPONENT IN                    | Podržani formati: 1080p, 1080i, 720p, 576p, 576i, 480p, 480i                                                                                                    |
| -O COMPONENT IN                   | Audio ulaz (phono priključnice)                                                                                                    |
| HDMI IN1, 2, 3, 4                 | Video: 1080/24p, 1080p, 1080i, 720p, 576p, 576i, 480p, 480i<br>Audio: Dvokanalni Linear PCM: 32, 44,1 i 48 kHz, 16, 20 i 24 bita, Dolby Digital<br>Analogni audio ulaz (mini priključnica) (samo HDMI IN 2)<br>PC ulaz (str. 51)                                              |
| - Ə AV 2                          | Video ulaz (phono priključnica)                                                                                                    |
| G- DIGITAL AUDIO<br>OUT (OPTICAL) | Digitalna optička priključnica (Dvokanalni Linear PCM, Dolby Digital)                                                                                                    |
| - PC IN                           | PC ulaz (Mini D-sub 15-pin) (str. 51)<br>→ PC audio ulaz (mini priključnica)                                                                                                    |
| ¥                                 | USB priključnica                                                                                                    |
| 0                                 | Priključnica za slušalice                                                                                                    |
| <u>(1</u> )                       | CAM (Conditional Access Module) otvor                                                                                                    |
| 뮴 LAN                             | 10BASE-T/100BASE-TX priključnica (Zavisno od mrežnog okruženja, brzina povezivanja se može<br>razlikovati. 10BASE-T/100BASE-TX brzina i kvalitet komunikacije nisu garantovani za ovaj TV.)<br>* Za LAN povezivanja koristite kabl kategorije 7 10BASE-T/100BASE-TX (opcija). |

| Naziv modela KDL-                                       |                                 | 52NX800                                                         | 46NX700                           | 40NX800                                                        | 40NX700                          |  |  |  |
|---------------------------------------------------------|---------------------------------|-----------------------------------------------------------------|-----------------------------------|----------------------------------------------------------------|----------------------------------|--|--|--|
| Napajanje i                                             | ostalo                          | <u>`</u>                                                        |                                   |                                                                | `<br>                            |  |  |  |
| Napajanje                                               |                                 | 220 V – 240 V AC, 50 Hz                                         |                                   |                                                                |                                  |  |  |  |
| Veličina ekrana<br>(mereno dijagonalno)                 |                                 | 52" (oko 132,2 cm)                                              | 46" (oko 116,8 cm)                | 40" (oko 101,6 cm)                                             |                                  |  |  |  |
| Rezolucija ek                                           | rana                            | 1920 tačaka (horizontaln                                        |                                   |                                                                |                                  |  |  |  |
| Potrošnja<br>energije                                   | u "Home"/<br>"Standard"<br>modu | 125 W                                                           | 96 W                              | 104 W                                                          | 81 W                             |  |  |  |
|                                                         | u "Shop"/<br>"Vivid" modu       | 169 W                                                           | 129 W                             | 133 W                                                          | 109 W                            |  |  |  |
| Potrošnja energije u<br>pripravnom stanju* <sup>1</sup> |                                 | 0,23 W ili manje (18 W kad je "Quick Start"<br>podešen na "On") |                                   | 0,2 W ili manje (18 W kad je "Quick Start"<br>podešen na "On") |                                  |  |  |  |
| Prosečna godišnja<br>potrošnja energije* <sup>2</sup>   |                                 | 183 kWh                                                         | 140 kWh                           | 152 kWh                                                        | 118 kWh                          |  |  |  |
| Dimenzije (približno) (š × v >                          |                                 | < d)                                                            |                                   |                                                                |                                  |  |  |  |
| sa postoljem                                            |                                 | $126,1 \times 81,9 \times 40$ cm                                | $112,7 \times 74,8 \times 32$ cm  | 99,4 × 66,9 × 29 cm                                            | 99,4 × 67,3 × 29 cm              |  |  |  |
| bez postolja                                            |                                 | $126,1 \times 78,7 \times 6,4$ cm                               | $112,7 \times 71,6 \times 6,4$ cm | $99,4 \times 63,5 \times 6,4$ cm                               | $99,4 \times 64,1 \times 6,4$ cm |  |  |  |

| Naziv modela KDL- | 52NX800                                                                                                    | 46NX700                    | 40NX800 | 40NX700 |
|-------------------|----------------------------------------------------------------------------------------------------|----------------------------|---------|---------|
| Masa (približno)  |                                                                                                    |                            |         |         |
| sa postoljem      | 36,1 kg                                                                                                    | 27,8 kg                    | 23,8 kg | 22,6 kg |
| bez postolja      | 30,1 kg                                                                                                    | 24 kg                      | 20,1 kg | 19,2 kg |
| Isporučeni pribor | Pogledajte "Provera ispo                                                                                                 | ručenog pribora" (str. 4). |         | ·       |
| Dodatni pribor    | Zidni nosač: SU-WL700<br>TV postolje: SU-52NX1 (KDL-52NX800)<br>SU-46NX1 (KDL-46NX700)<br>SU-40NX1 (KDL-40NX800/40NX700) |                            |         |         |

\*1 U navedeno pripravno stanje TV se isključuje nakon završetka potrebnih internih postupaka.

\*<sup>2</sup> 4 sata dnevno i 365 dana godišnje

Þ

• Za smanjenje potrošnje energije

- kad smanjite pozadinsko osvetljenje (svetlinu ekrana), smanji se potrošnja energije.

- "Eco" podešenja (npr. "Power Saving", "Idle TV Standby") pomažu vam da smanjite potrošnju energije i tako si smanjite račun za električnu energiju.
- kad TV isključite prekidačem ENERGY SAVING SWITCH (samo na nekim modelima), potrošnja energije će biti gotovo nikakva.

Tehnički podaci i dizajn podložni su promeni bez najave. Proizvođač ne preuzima odgovornost za eventualne štamparske greške.

| Rezolucija                       |                           |   |                        |                                |                                |               |
|----------------------------------|---------------------------|---|------------------------|--------------------------------|--------------------------------|---------------|
| Signali                          | Horizontalno<br>(piksela) | × | Vertikalno<br>(linija) | Vodoravna<br>frekvencija (kHz) | Vertikalna<br>frekvencija (Hz) | Standard      |
| VGA                              | 640                       | × | 480                    | 31,5                           | 60                             | VGA           |
| SVGA                             | 800                       | × | 600                    | 37,9                           | 60                             | VESA smernice |
| XGA                              | 1024                      | × | 768                    | 48,4                           | 60                             | VESA smernice |
| WXGA                             | 1280                      | × | 768                    | 47,4                           | 60                             | VESA          |
|                                  | 1280                      | × | 768                    | 47,8                           | 60                             | VESA          |
|                                  | 1360                      | × | 768                    | 47,7                           | 60                             | VESA          |
| SXGA<br>(samo Full<br>HD model)  | 1280                      | × | 1024                   | 64                             | 60                             | VESA          |
| HDTV*<br>(samo Full<br>HD model) | 1920                      | × | 1080                   | 67,5                           | 60                             | EIA*          |

#### Tablica ulaznih signala računara za - PC i HDMI IN 1, 2, 3, 4

\* Kad se vremensko podešenje za 1080p primenjuje na HDMI ulaz, smatraće se vremenskim podešenjem za video signal, a ne za PC signal. To će uticati na podešenja za "Video Input Settings" i "Screen". Za prikaz PC sadržaja podesite "Screen Format" na "Wide" i "Display Area" na "Full Pixel". Kad je aktiviran mod prikaza dve slike, sadržaji sa računara i TV kanal/kompozitni video se prikazuju uporedo na ekranu.

Þ

- PC ulaz ovog TV-a ne podržava funkcije Sync on Green niti Composite Sync.
- PC ulaz ovog TV-a ne podržava interlace signale.
- Za najbolji kvalitet slike savetujemo vam korištenje signala iz tablice uz 60 Hz vertikalne frekvencije (podebljano štampano).

# U slučaju problema

Proverite da li trepće indikator 🖞 (pripravno stanje) crveno.

## Kad trepće indikator $^{()}$ (pripravno stanje).

Uključena je funkcija automatske dijagnostike.

1 Izmerite koliko puta indikator (<sup>1</sup>) (pripravno stanje) zatreperi između svakog prekida od dve sekunde.

Na primer, indikator može da zatreperi triput, isključi se na dve sekunde, zatim ponovo zatreperi triput.

2 Pritisnite 🕛 na TV-u kako biste ga isključili, odspojite mrežni kabl, te obavestite prodavca ili Sony servis o treperenju indikatora (broju treptaja).

# Kad indikator ${}^{\scriptstyle (\!\!\!\!)}$ (pripravno stanje) ne trepće.

- **1** Proverite opcije navedene u tablici ispod.
- **2** Ako je problem i dalje prisutan, odnesite TV prijemnik u ovlašćeni servis na popravku.

| Problem                                                                    | Objašnjenje/Rešenje                                                                                                    |  |  |
|----------------------------------------------------------------------------|----------------------------------------------------------------------------------------------------|--|--|
| Slika                                                                      |                                                                                                    |  |  |
| Nema informacija sa spojene opreme.                                        | <ul> <li>Pritisnite tipku - za prikaz liste ulaza, zatim odaberite željeni ulaz.</li> <li>Proverite spoj između spoljnog uređaja i TV-a.</li> </ul>                                                                                                    |  |  |
| Prikazuju se senke ili<br>dvostruke slike.                                 | <ul><li>Proverite spajanje antene/kablovskog sistema.</li><li>Proverite lokaciju i usmerenje antene.</li></ul>                                                                                                    |  |  |
| Na ekranu se prikazuje samo<br>šum.                                        | <ul> <li>Proverite da li je antena slomljena ili savijena.</li> <li>Proverite da li je antena na kraju roka trajanja. (3-5 g. normalne upotrebe, 1-2 g. na morskoj obali).</li> </ul>                                                                                                    |  |  |
| Pri gledanju TV programa<br>prisutne su smetnje slike ili<br>zvuka.        | • Podesite "AFT" (Automatic Fine Tuning) kako biste ostvarili bolji prijem (str. 42).                                                                                                    |  |  |
| Na ekranu se mestimično<br>pojavljuju crne i/ili svetle<br>tačkice.        | • Ekran se sastoji od piksela. Male crne i/ili svetle tačke (pikseli) na ekranu ne predstavljaju kvar.                                                                                                    |  |  |
| Slike su izobličene.                                                       | <ul><li>Odaberite "Standard" ili "Off" u "Motionflow" (str. 38).</li><li>Odaberite drugo podešenje za opciju "Film Mode" (str. 38).</li></ul>                                                                                                    |  |  |
| Slika nema boje.                                                           | • Oaberite "Reset" u "Picture" (str. 37).                                                                                                    |  |  |
| Slika iz opreme spojene na<br>priključnice –⊡<br>COMPONENT IN nije u boji. | • Proverite da li su priključci spojeni u priključnice – COMPONENT IN pravilno i do kraja.                                                                                                    |  |  |
| Nema slike iz spojene<br>opreme.                                           | <ul> <li>Uključite spojenu opremu.</li> <li>Proverite priključenje kablova.</li> <li>Pritisnite tipku - za prikaz liste ulaza, zatim odaberite željeni ulaz.</li> <li>Pravilno umetnite memorijsku karticu ili drugi memorijski uređaj kao što je digitalni fotoaparat.</li> <li>Proverite da li je memorijska kartica pravilno formatirana (u opremi poput digitalnog fotoaparata).</li> <li>Postupci nisu garantovani za sve USB uređaje. Takođe, postupci se razlikuju zavisno od funkcija USB uređaja i video zapisa koji se reprodukuju.</li> </ul> |  |  |
| Nije moguć odabir spojene<br>opreme u meniju Home.                         | <ul><li>Proverite priključenje kablova.</li><li>Podesite servere koji će se prikazivati u meniju Home (str. 33).</li></ul>                                                                                                    |  |  |

Ī

| Problem                                                              | Objašnjenje/Rešenje                                                                                                    |
|----------------------------------------------------------------------|----------------------------------------------------------------------------------------------------|
| Zvuk                                                                 |                                                                                                    |
| Nema zvuka.                                                          | <ul> <li>Pritisnite tipku → +/- ili <sup>D</sup>X (isključivanje zvuka).</li> <li>Proverite da li je funkcija "Speakers" podešena na "TV Speakers" (str.41).</li> <li>Kod upotrebe HDMI ulaza sa Super Audio CD-om ili DVD-Audio,<br/>DIGITAL AUDIO OUT (OPTICAL) možda neće omogućavati signal<br/>zvuka.</li> <li>Kad odaberete analogni (RF) kanal te su slike prikazane pravilno, po-<br/>gledajte "System" u "Manual Programme Preset" (str. 42) i promenite<br/>sistem emitovanja.</li> </ul>                                                                                                    |
| Kanali                                                               |                                                                                                    |
| Ne može se odabrati željeni<br>kanal.                                | <ul> <li>Odaberite između digitalnog i analognog moda te odaberite željeni<br/>kanal.</li> </ul>                                                                                                    |
| Neki kanali su prazni.                                               | <ul> <li>Kanal je samo za kodirane/pretplatne programe. Pretplatite se na plaćenu<br/>TV uslugu.</li> <li>Kanal služi samo za prenos podataka (bez slike i zvuka).</li> <li>Obratite se davaocu usluge za detalje o prenosu.</li> </ul>                                                                                                    |
| Ne možete gledati digitalne<br>kanale.                               | <ul> <li>Obratite se lokalnom davaocu usluga za informacije da li su digitalni<br/>programi dostupni kod vas.</li> <li>Nabavite antenu sa većim pojačanjem.</li> </ul>                                                                                                    |
| Mrežno povezivanje                                                   |                                                                                                    |
| Veza se ne može uspostaviti.                                         | <ul> <li>Proverite povezivanje</li> <li>Proverite da li koristite za LAN povezivanje ravan kabl.</li> <li>Proverite da li je kabl čvrsto spojen.</li> <li>Proverite spoj između TV-a i rutera.</li> <li>Proverite podešenja</li> <li>Promenite IP adresu DNS servera (str. 33).</li> <li>Obratite se pružaocu pristupa Internetu.</li> <li>Navedite IP adresu rutera ako ne znate DNS svog Internet provajdera.</li> </ul>                                                                                                    |
| Nije pronađen server,<br>nije preuzeta lista i nema<br>reprodukcije. | <ul> <li>Nakon promene podešenja servera, isključite i uključite TV pritiskom tipke <sup>(1)</sup> na TV-u.</li> <li>Izvedite "Server Diagnostics" (str. 33).</li> <li>Kad koristite računar kao server</li> <li>Proverite da li je računar uključen. Nemojte isključivati računar tokom pristupa.</li> <li>Ako je na računaru instaliran sigurnosni softver, dopustite sva spajanja sa spoljnih uređaja. Detalje potražite u uputstvu isporučenom sa sigurnosnim softverom.</li> <li>Zaustavite serversku aplikaciju i restartujte ga ako server ne radi stabilno. Ako je server i dalje nestabilan, restartujte računar.</li> <li>Isključite nepotrebne aplikacije na računaru; server je možda preopterećen.</li> <li>Smanjite količinu sadržaja; server je možda preopterećen.</li> </ul> |
| Promene na serveru se<br>ne izvode pravilno.                         | <ul> <li>Ponekad se promene ne primenjuju na menije na TV-u čak i ako se<br/>sadržaji dodaju i/ili izbrišu na serveru. Vratite jedan nivo unazad<br/>i opet pokušajte otvoriti folder ili server.</li> </ul>                                                                                                    |

| Problem                                                                                                    | Objašnjenje/Rešenje                                                                                                    |
|----------------------------------------------------------------------------------------------------|----------------------------------------------------------------------------------------------------|
| Ne prikazuju se fotografije,<br>muzika ili video zapisi.                                                     | <ul> <li>Prethodna provera</li> <li>Proverite da li spojeni uređaj podržava DLNA.</li> <li>Postupci nisu garantovani za sve servere. Takođe, postupci se razlikuju zavisno od funkcija servera i trenutnom sadržaju.</li> <li>Uključite spojeni uređaj.</li> <li>Proverite da li se možda odspojio LAN kabl i/ili kabl napajanja servera.</li> <li>Proverite da li je spojeni uređaj registrovan pod "Server Display Settings" (str. 33).</li> <li>Proverite da li je server pravilno konfigurisan.</li> <li>Proverite da li je odabrani uređaj spojen na mrežu te može li mu se pristupiti.</li> <li>Ako je "IP Address Settings" u "Network Set-up" (str. 44) podešeno na "Auto", TV-u može trebati neko vreme da prepozna uređaj ako nema DHCP server.</li> </ul> |
| TV nije moguće pronaći<br>sa uređaja koji podržava<br>renderovanje.                                          | <ul> <li>Proverite da li se možda odspojio LAN kabl i/ili kabl napajanja uređaja.</li> <li>Proverite povezivanja ili podešenja bežičnog LAN-a (str. 30).</li> <li>Proverite podešenja</li> <li>Proverite da li je aktiviran "Renderer Function" (str. 45).</li> <li>Proverite da li je spojeni uređaj registrovan pod "Renderer Access Control" (str. 45).</li> </ul>                                                                                                    |
| Ne možete pristupati<br>widgetima iako su već<br>instalirani.                                                | <ul> <li>Proverite da li je LAN kabl ili kabl napajanja routera/modema pravilno spojen.</li> <li>Proverite spajanja i postavke bežičnog LAN-a.</li> <li>Pokušajte kasnije koristiti widgete. Možda server provajdera sadržaja widgeta ne funkcioniše.</li> <li>* Svoj router/modem morate unapred podesiti za spajanje na Internet. Za podečanja routera/modema obratila sa super davagou Internet usluga.</li> </ul>                                                                                                    |
| Ne radi veza sa bežičnim<br>LAN-om ili je radio prijem<br>slab.                                              | <ul> <li>Proverite smeštaj TV-a i rutera za bežični LAN. Na kvalitet signala mogu uticati sledeći razlozi.</li> <li>U blizini se nalaze drugi bežični uređaji, mikrotalasne pećnice, fluorescentna svetla i sl.</li> <li>Između rutera za bežični LAN i TV-a nalaze se podovi ili zidovi.</li> <li>Pri upotrebi USB adaptera za bežični LAN, pomerite ga pomoću produžnog kabla sa osnovnom stanicom (opcija) kako biste izbegli smetnje signala.</li> </ul>                                                                                                    |
| Pojavljuje se samo nekoliko<br>ikona pod "Network" u<br>meniju Home.                                         | • To je normalno kad nije dostupan pristup Internetu.                                                                                                    |
| Opšte                                                                                                    |                                                                                                    |
| TV se ne može uključiti.                                                                                     | • Proverite da li je prekidač <b>ENERGY SAVING SWITCH</b> (●) u položaju za uključenje (str. 10).                                                                                                    |
| BRAVIA Internet Video ima<br>lošu sliku.                                                                     | • Kvalitet video zapisa prikazanog na TV-u zavisi od kvaliteta video zapisa koji pruža davaoc usluge te o spojenom širokopojasnom Internetu.                                                                                                    |
| BRAVIA Internet Video ima<br>malu sliku.                                                                     | • Pritisnite ☆/☆ za zumiranje i odzumiranje.                                                                                                    |
| Neki Internet video sadrža-<br>ji imaju manjak detalja,<br>posebno pri brzim pokretima<br>ili tamnim scenama | <ul> <li>Kvalitet video zapisa i veličina slike menjaju se zavisno od brzine<br/>Internet veze i kvaliteta isporučenog sadržaja.</li> </ul>                                                                                                    |

| oblem                                                           | Objašnjenje/Rešenje                                                                                                    |
|-----------------------------------------------------------------|----------------------------------------------------------------------------------------------------|
| Internet video ima sliku<br>dobrog kvaliteta ali nema<br>zvuka. | <ul> <li>Kvalitet zavisi od sadržaja koji isporučuje davaoc usluge kao i o vašoj<br/>Internet vezi.</li> <li>Internet video sadržaji su takve prirode da ne sadrže svi zvuk.</li> </ul>                                                                                                    |
| Internet Video Guide ne po-<br>kazuje mnogo video zapisa.       | • Pritisnite <b>OPTIONS</b> i odaberite kategorije za prikaz obimnijeg sadržaja.                                                                                                    |
| Izobličena slika i/ili zvuk.                                    | <ul> <li>Odmaknite TV od izvora električnih smetnji, kao što su vozila, fenovi za kosu ili dodatna oprema.</li> <li>Kod postavljanja dodatne opreme, ostavite razmak između uređaja i TV prijemnika.</li> <li>Proverite spajanje antene/kablovskog sistema.</li> <li>Odmaknite antenski/kablovski kabl od ostalih kablova</li> </ul> |
| TV prijemnik se automatski<br>isključuje.                       | <ul> <li>Proverite da li je uključen "Sleep Timer" ili potvrdite postavku "Duration" za "On Timer" (str. 36).</li> <li>Proverite da li je aktiviran "Idle TV Standby" u "Eco" (str. 36).</li> </ul>                                                                                                    |
| TV prijemnik se automatski uključuje.                           | • Proverite da li je uključen "On Timer" (str. 36).                                                                                                    |
| Neki izvori signala se ne<br>mogu odabrati.                     | • Odaberite "AV Preset" te potvrdite podešenje "Always" za izvore ulaznog signala (str. 43).                                                                                                    |
| Daljinski upravljač ne radi.                                    | <ul> <li>Zamenite baterije.</li> <li>Možda je vaš TV u SYNC modu.<br/>Pritisnite SYNC MENU, odaberite "TV Control", a zatim "Home<br/>(Menu)" ili "Options" kako biste upravljali TV-om.</li> </ul>                                                                                                    |
| HDMI oprema ne prikazuje u<br>"HDMI Device Selection".          | • Proverite da li imate "Control for HDMI" kompatibilnu opremu te da li je opcija "Control for HDMI" podešena na "On".                                                                                                    |
| Ne možete odabrati "Off" u<br>"Control for HDMI".               | • Ne možete odabrati "Off" ni za jedan audio sistem koji podržava "Control<br>for HDMI". Ako želite prebaciti audio izlaz na zvučnike TV-a, odaberite<br>"TV Speakers" u meniju "Speakers" (str. 41).                                                                                                    |
| Zaboravili ste lozinku za<br>"Parental Lock".                   | • Umesto PIN koda unesite 9999. (PIN kôd 9999 se može uvek upotrebljavati.)                                                                                                    |
| Nisu podešeni svi kanali<br>kablovskog sistema.                 | <ul> <li>Proverite informacije o dostupnosti kablovske televizije na Internet<br/>stranici za korisničku podršku.<br/>http://support.sony-europe.com/TV/DVBC/</li> </ul>                                                                                                    |

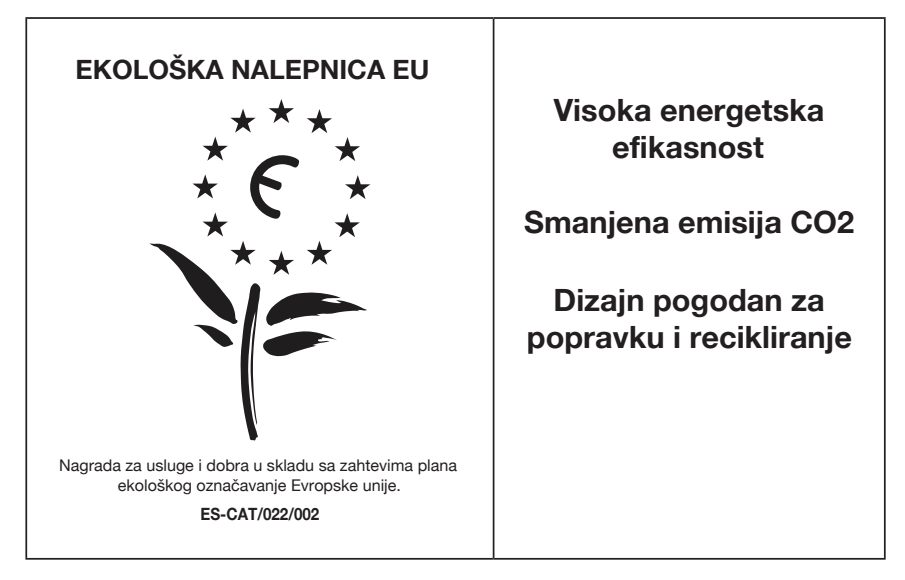

U kompaniji Sony stalno iznova osmišljavamo i menjamo dizajn proizvoda kako bismo kreirali inovativne digitalne uređaje za zabavu. Takođe neprestano promišljamo i procenjujemo svoje proizvode, procese i potencijalni efekat po planetu.

Zahvaljujući našim nastojanjima u tom smeru, ovaj proizvod je dobio evropsku nagradu "Eco label" koju izdaje Evropska komisija. Za više informacija posetite sledeći link: http://ec.europa.eu/environment/ecolabel/

Sony daje minimalno 2 godine garancije na ovaj uređaj te je osigurano servisno održavanje u trajanju od 7 godina.

# Ovlašćeni Servisi

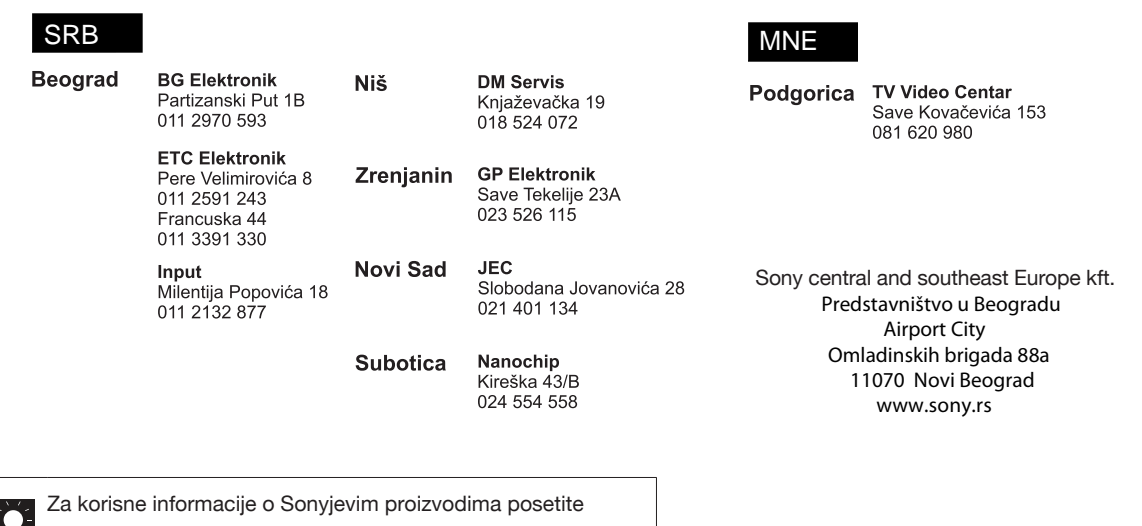

http://www.sony-europe.com/myproduct/

http://www.sony.net/